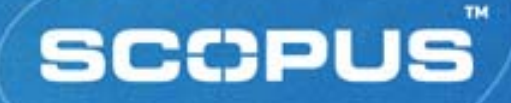

# "It's not about searching it's all about finding"

#### Gabriel Yeo Training Consultant

Chulalongkorn University 8<sup>th</sup> June 2006

#### SCCPUS

# **Training Objectives**

- Content and coverage of Scopus
- Learn about managing searches
  - Saved searches, E-mail alerts
- Learn about Scopus' personalisation features
  - My List, Alert services
- Introduction and details to Citation Tracker Tool
- An overview of the Author Identifier
- Gain online experience from hands-on Scopus practice

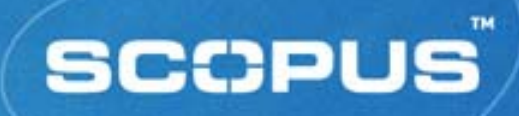

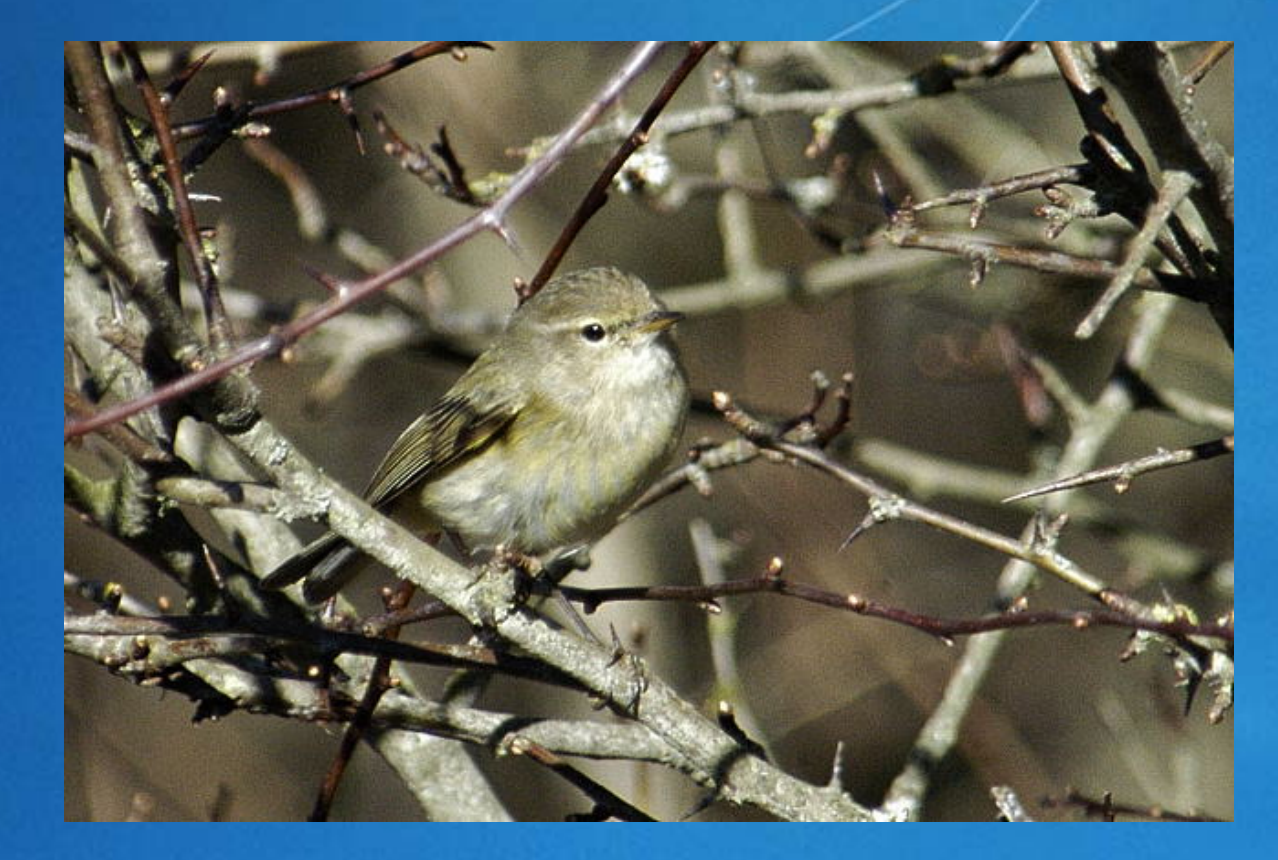

#### Phylloscopus Collybita

# What is Scopus?

- One single starting point for research
  - Search and navigation tool across scientific literature
- Accesses a wide range of resources, but no duplication
  - Peer-reviewed literature
    - journals, conference proceedings, trade publications, and increasingly other types of content
  - The scientific Web
    - including scientists' homepages, patent information, pre-print servers, Open Access resources
- Covers all disciplines within science and social science
- Enables citation linking between different fields of study
- Reveals new connections in the literature

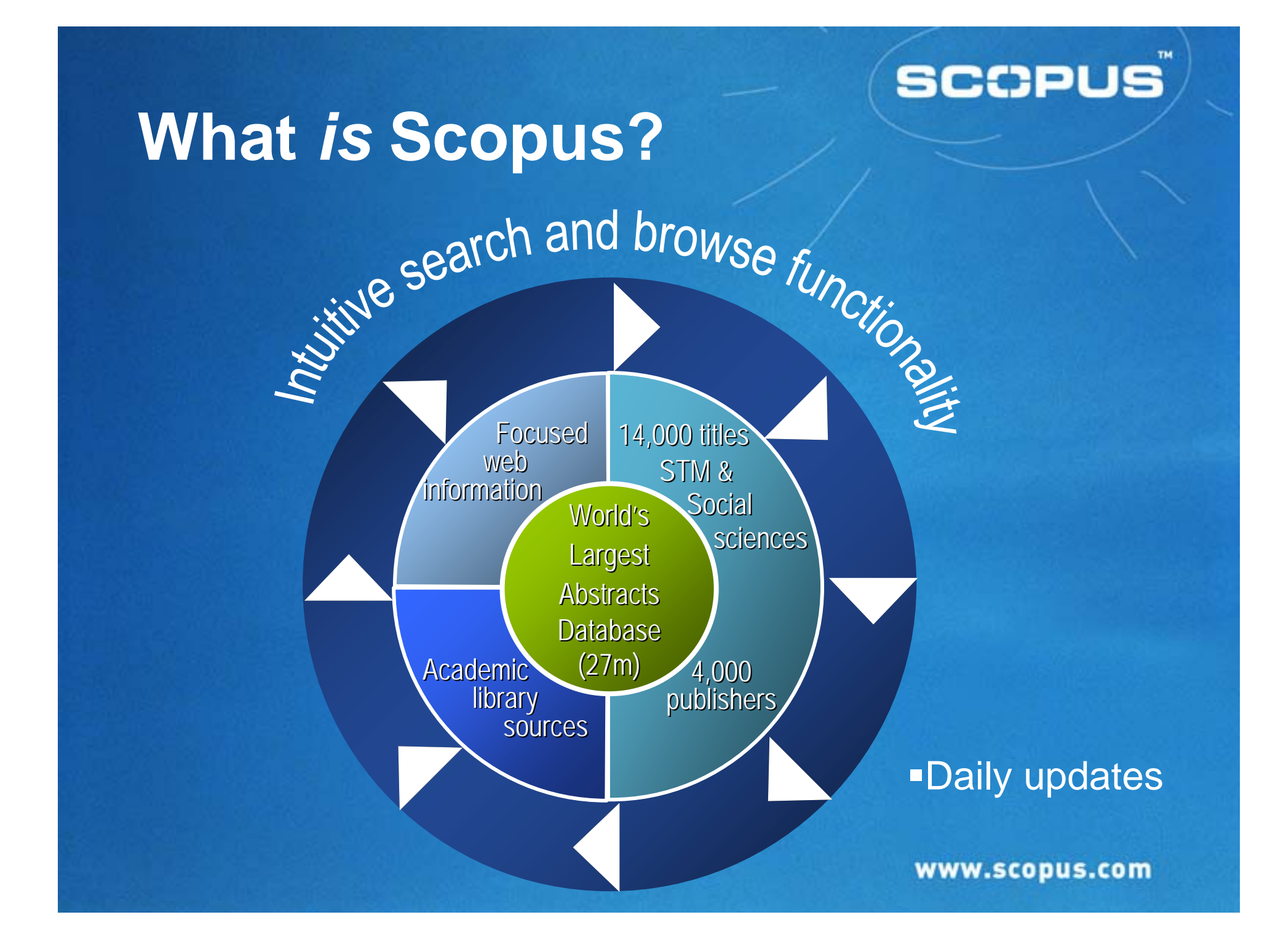

## Coverage

Chemistry, Physics, Mathematics and Engineering

4,500 titles

#### Life and Health Sciences

- 5,900 titles (100% MEDLINE coverage)
- Social Sciences, Psychology and Economics
  - 2,700 titles
- Biological, Agricultural and Environmental Sciences
  - 2,500 titles
- General Sciences
  - *50 titles*
- Journals may be indexed in one or more subject areas
  - Explains why total journal number is higher than 14,200

# Scopus Coverage on Thailand Affiliations

- No of articles found in affiliation with Thailand in Top 160 Journals is 24,158, of which 7, 223 of them cannot be found in WoS.
- Inclusion of 6 Thailand Journals with 12,527 articles, which are all not found in WoS.

# Scopus Coverage on Thailand SCOPUS Affiliations

Asian Pacific Journal of Allergy and Immunology

**Geotechnical Engineering** 

International Agricultural Engineering Journal

**International Energy Journal** 

Journal of the Medical Association of Thailand

Southeast Asian Journal of Tropical Medicine and Public Health

# **Getting Started**

| ; | scol           | PUS                                     |                      |           | Register or Login:      | usemame           | Password:                 |                       | Go Athens Login          |
|---|----------------|-----------------------------------------|----------------------|-----------|-------------------------|-------------------|---------------------------|-----------------------|--------------------------|
| ( | Search         | Sources My Alerts                       | My List My Profi     | ile       |                         |                   |                           | 🖗 Sco                 | pus Labs 🕜 Help          |
| Ŀ | Easily find re | levant results from over 14,0           | 000 peer-reviewed ti | tles.     |                         |                   | Brought<br><u>The Sco</u> | to you by<br>pus team | <u>Library catalogue</u> |
|   | Basic Searc    | ch Advanced Search Au                   | thor Search          |           |                         |                   |                           |                       |                          |
|   |                |                                         |                      |           |                         | () Search Ti      | ps                        |                       |                          |
|   | Search for:    |                                         | in                   | Article T | ītle, Abstract, Keyv    | vords             | <b>~</b>                  |                       |                          |
|   |                | E.g., "heart attack" AND stress         |                      |           |                         |                   |                           |                       |                          |
|   | AND 💌          |                                         | in                   | Article T | ītle, Abstract, Keyv    | vords             | ~                         |                       |                          |
|   |                |                                         |                      |           | 08                      | Gearch Clea       | r                         |                       |                          |
|   | Limit to:      | Date Range (inclusive)                  |                      | Docum     | ent Type                |                   |                           |                       |                          |
|   |                | 💿 Published 1996 🛛 💌 to                 | Present 🖌            | All       |                         | *                 |                           |                       |                          |
|   |                | O Added to Scopus in the las            | it 7 🔽 days          |           |                         |                   |                           |                       |                          |
|   |                | Subject Areas                           |                      |           |                         |                   |                           |                       |                          |
|   |                | 🗹 All                                   | 📃 Chemistry          |           | Earth and E             | nvironmental      |                           |                       |                          |
|   |                | 📃 Health                                | Physics              |           | Social Scien            | ice               |                           |                       |                          |
|   |                | Life Sciences                           | Mathematics          |           | Psychology              |                   |                           |                       |                          |
|   |                | Agricultural and Biological<br>Sciences | Engineering          |           | Economics,<br>Managemen | Business and<br>t |                           |                       |                          |
|   |                |                                         |                      |           | 08                      | Search Clea       | r                         |                       |                          |

#### http://www.scopus.com

| Home Page Features:  |
|----------------------|
| 3 x Search Forms     |
| Browse Sources       |
| My Alerts            |
| My List              |
| My Profile           |
| Link to content on   |
| Scopus info site and |
| Scopus Labs          |
|                      |

SCCPUS

# **Register / Login**

| SCOPUS<br>Search Sources My Alerts My List My Profile                                                                                                    | gister or Login: username Password: Go Athens Login           Bo Athens Login           Bo Scopus Labs (2) Help                                                                                                    |
|----------------------------------------------------------------------------------------------------|----------------------------------------------------------------------------------------------------|
| Seccess       My Alerts       My List       My Profile         Quick Search       Image: Comparison of the second of the second of th | <ul> <li>aswerd: <a a="" href="http://www.withub.com" withub.com"="" withub.com<=""></a></li> <li>aswerd: &lt;a href="http://www.withub.com/withub.com/withub.c&lt;/th&gt;</li></ul> |

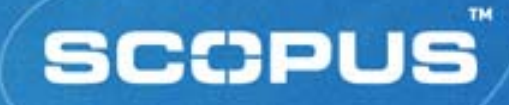

### **Search Functionality**

- Search Syntax
- Basic Search
- Advanced Search
- Refine Results
- Search History
- Search Results
- Navigation, including Links

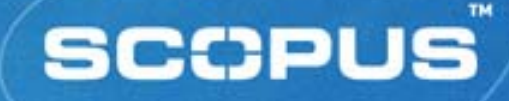

#### Search Syntax (1) **Phrase Searching:** • "oyster toadfish" = exact phrase oyster toadfish = oyster AND toadfish **Proximity Searching:** word order *not* specified W/nn pain W/5 morphine word order specified PRE/nn neonatal PRE/3 screening

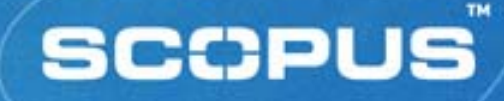

Search Syntax (2) Wildcards (truncation): variable number of characters \* sul\*ur = sulfur, sulphur cat\* = cat, cats, catatonic, catastrophe, etc. fixed number of characters • wom?n = woman, women catheter? = catheter, catheters (but not catheterization)

### **Basic Search**

| Address @ http://www.scopus.com/scopus/search/form.ull<br>Coogle & low corganization frost<br>Seccrets<br>Secrets Sources My Alerts My List My Profile<br>Basic Search Sources My Alerts My List My Profile<br>Basic Search Author Search Advanced Search<br>Basic Search For: "Corporate governance" in Article Title, Abstract, Keywords<br>E.g., "heart attack" AND stress<br>AND<br>Limit to: Date Range (indusive)<br>Published All years to Present<br>Added to Scopus in the last<br>Basic Sciences (> 3,400 titles)<br>Published All years to Present<br>Added to Scopus in the last<br>Basic Sciences (> 3,400 titles)<br>Subject Areas<br>Subject Areas<br>Subject Are | 🌀 Back 🔹 🜔         | ) - 🖹 🗟 🏠 🔎 Search 👷 Favorites 🥝                                                                | 🔗 - 嫨 📼 · 🧾 🎎 🦓                               |                                    |
|----------------------------------------------------------------------------------------------------|--------------------|-------------------------------------------------------------------------------------------------|-----------------------------------------------|------------------------------------|
| Google vox organization frost       Image: Control of the second second se                                                                                                    | Address 🕘 http://w | www.scopus.com/scopus/search/form.url                                                           |                                               | 🔽 🋃 Go 🛛 Links                     |
| Secret       Sources       My List       My Profile       Image: The secret line in the secret line in the secret line is secret line in the secret line in the secret line is secret line in the secret line in the secret line is secret line in the secret line in the secret line is secret line in the secret line in the secret line is secret line in the secret line is secret line in the secret line is secret line in the secret line is the secret line in the secret line is the secret line in the secret line is the secret line is the secret line is secret line in the secret line is the secret line is the secr                                                                                                    | Google - toxic or  | ganization frost 💉 💽 Search 🔻 🛷 🕾 27 blocked                                                    | 🥙 Check 🔹 💐 AutoLink 🔹 📳 AutoFill 🛃 Options 🔗 | 👸 toxic 👸 organization 👸 frost     |
| Search       Sources       My Alerts       My List       My Profile       Image: Composition of the search of the search o                                                                                                    | sco                | PUS                                                                                             |                                               | Ang Dorothy is logged in<br>Logout |
| NEW: the Scopus Citation Tracker. Click here for a demonstration.   Basic Search Author Search   Author Search Advanced Search      Search for:    "Corporate governance" in Inticle Title, Abstract, Keywords       E.g., "heat attack" AND stress       AND       Image: Search       Clear       Limit to:          Date Range (industve)                   Date Range (industve)              Date Range (industve)                                Limit to:                  Date Range (industve)     Optimit to:     Date Range (industve)        Optimit to:     Date Range (industve)     Optimit to:     Date Range (industve)     Optimit to:     Date Range (industve)     Optimit to:     Date Range (industve)      Optimit to:     Date Range (industve)      Optimit to:      Date Range (industve)            Optimit to: </td <td>Search</td> <td>Sources My Alerts My List My</td> <td>y Profile</td> <td>🕜 Help 🖓 Scopus Labs</td>                                                                                                    | Search             | Sources My Alerts My List My                                                                    | y Profile                                     | 🕜 Help 🖓 Scopus Labs               |
| Basic Search       Author Search       Image: Search Tips         Search for:       "COrporate governance"       in       Article Title, Abstract, Keywords         E.g., "heart attack" AND stress       in       Article Title, Abstract, Keywords       Image: Search Tips         AND       Image: Search Tips       in       Article Title, Abstract, Keywords       Image: Search Tips         AND       Image: Search       Image: Search Tips       Image: Search Tips       Image: Search Clear         Limit to:       Date Range (indusive)       Image: Search Tips       Image: Search Clear         Limit to:       Date Range (indusive)       Image: Search Tips       Image: Search Clear         Limit to:       Date Range (indusive)       Image: Search Tips       Image: Search Clear         Added to Scopus in the last 7 m days       Subject Areas Image: Search Tips       Image: Search Tips         Image: Subject Areas Image: Search History       Image: Search History       Image: Search History       Social Sciences (> 5,500 titles)         Image: Gene       Search History       Combine       Image: Search Field All Clear History       Image: Search Field All Clear History       Image: Search Field All Pield All Pield All Pield All Pield All Pield All Pield All Pield All Pield All Pield All Pield All Pield All Pield All Pield All Pield All Pield All Pield All Pield All Pield All Pield All Pield All Pield All Pield All Pield All Pi                                                                                                    | III NEW: the       | Scopus Citation Tracker. <u>Click here for a de</u>                                             | monstration.                                  |                                    |
| Image: Search Type         Search for:       "Corporate governance"       in Article Title, Abstract, Keywords         E.g., "heart attack" AND stress       in Article Title, Abstract, Keywords         AND       in Article Title, Abstract, Keywords         Image: Search Clear         Limit to:       Date Range (indusive)         O Published All years       to Present         Added to Scopus in the last 7 days         Subject Areas ①         Ulife Sciences (> 3,400 titles)         Image: Health Sciences (> 5,300 titles)         Indudes 100% Medline coverage         Ordelete         Select:       All         Combine       e.g. (#1 AND #2) AND NOT #3                                                                                                    | Basic Searc        | h Author Search Advanced Search                                                                 |                                               |                                    |
| Search for:       "Corporate governance"       in       Article Title, Abstract, Keywords         E.g., "heart attack" AND stress         AND       in       Article Title, Abstract, Keywords         AND       in       Article Title, Abstract, Keywords         Imit to:       Date Range (indusive)       in         Published All years       to       Present         Added to Scopus in the last       7       days         Subject Areas i       Imit for Sciences (> 3,400 ttles)       Physical Sciences (> 5,500 ttles)         Health Sciences (> 3,400 ttles)       Imit Social Sciences (> 2,800 ttles)       Social Sciences (> 2,800 ttles)         Includes 100% Medline coverage       Social Sciences (> 2,800 ttles)       Imit Sciences (> 2,800 ttles)         Search History       Combine       e.g. (#1 AND #2) AND NOT #3         Dore       Internet                                                                                                    |                    |                                                                                                 | (?) Search Tips                               |                                    |
| E.g., "heart attack" AND stress<br>AND   E.g., "heart attack" AND stress<br>in Article Title, Abstract, Keywords<br>Search Clear<br>Limit to: Date Range (indusive)<br>Published All years  to Present  All   Document Type<br>All   All   Added to Scopus in the last 7  days<br>Subject Areas   Example Conces (> 5,500 ttles)<br>Health Sciences (> 5,500 ttles)<br>Health Sciences (> 5,500 ttles)<br>Findudes 100% Medline coverage<br>Combine e.g. (#1 AND #2) AND NOT #3<br>Done   Internet                                                                                                    | Search for:        | "corporate governance"                                                                          | in Article Title, Abstract, Keywords 💌        |                                    |
| AND   In Article Title, Abstract, Keywords  Search Clear  Limit to: Date Range (indusive)  Published All years  to Present  All  All  All  Subject Areas  Life Sciences (> 3,400 titles)  Health Sciences (> 3,400 titles)  Health Sciences (> 5,500 titles)  Health Sciences (> 5,500 titles)  Social Sciences (> 2,800 titles)  Combine  Combine  Combine  Combine  Combine  Close  Life Triteriet  Combine  Close  Life Triteriet  Combine  Close  Life Triteriet  Combine  Close  Life Triteriet  Document Type  All  Document Type  All  Document Document                                                                                                    |                    | E.g., "heart attack" AND stress                                                                 |                                               |                                    |
| Search Clear  Limit to: Date Range (indusive)  Published All years v to Present  All  All  Added to Scopus in the last 7 v days  Subject Areas  Life Sciences (> 3,400 titles)  Health Sciences (> 3,400 titles)  Health Sciences (> 5,500 titles)  Health Sciences (> 5,500 titles)  Social Sciences (> 2,800 titles)  Combine  Combine  Combi                                                                                                    | AND 💌              |                                                                                                 | in 🛛 Article Title, Abstract, Keywords 🛛 💌    |                                    |
| Limit to: Date Range (indusive) Document Type<br>Published All years to Present All All All All All All All All All Al                                                                                                    |                    |                                                                                                 | Search) Clear                                 |                                    |
| Published All years to Present All years to Present Added to Scopus in the last 7 days Subject Areas ① Uffe Sciences (> 3,400 titles) Wealth Sciences (> 3,000 titles) Wealth Sciences (> 3,000 titles) Wealth Sciences (> 3,000 titles) Wealth Sciences (> 3,000 titles) Wealth Sciences (> 3,000 titles) Wealth Sciences (> 3,000 titles) Wealth Sciences (> 3,000 titles) Wealth Sciences (> 3,000 titles) Wealth Sciences (> 3,000 titles) Wealth Sciences (> 3,000 titles) Wealth Sciences (> 3,000 titles) Wealth Sciences (> 2,000 titles) Wealth Sciences (> 2,000 titles) Wealth                                                                                                    | Limit to:          | Date Range (inclusive)                                                                          | Document Type                                 |                                    |
| <ul> <li>Added to Scopus in the last 7 v days</li> <li>Subject Areas ①</li> <li>✓ Life Sciences (&gt; 3,400 tHtes)</li> <li>✓ Physical Sciences (&gt; 5,500 tHtes)</li> <li>✓ Health Sciences (&gt; 5,300 tHtes)</li> <li>✓ Social Sciences (&gt; 2,800 tHtes)</li> <li>✓ Indudes 100% Medline coverage</li> <li>Combine</li> <li>Go</li> <li>Close</li> <li>e.g. (#1 AND #2) AND NOT #3</li> <li>✓ Internet</li> </ul>                                                                                                    |                    | Published All years Y to Present Y                                                              |                                               |                                    |
| Subject Areas ①         Image: Subject Areas ①         Image: Subject Areas ①         Image: Subject Areas ①         Image: Subject Areas ①         Image: Subject Areas ①         Image: Subject Areas ①         Image: Subject Areas ①         Image: Subject Areas ①         Image: Subject Areas ①         Image: Subject Areas ①         Image: Subject Areas ①         Image: Subject Areas ②         Image: Subject Areas ②         Image: Subject Areas ②         Image: Subject Areas ③         Image: Subject Areas ③         Image: Subject Areas ③         Image: Subject Areas ③         Image: Subject Areas ③         Image: Subject Areas ③         Image: Subject Areas ③         Image: Subject Areas ③         Image: Subject Areas ③         Image: Subject Areas ③         Image: Subject Areas ③         Image: Subject Areas ③         Image: Subject Areas ⑤         Image: Subject Areas ⑤         Image: Subject Areas ⑤         Image: Subject Areas ⑥         Image: Subject Areas ⑥         Image: Subject Areas ⑧         Image: Subject Areas ⑧         Image: Subject Areas ⑧         Image: Subject Areas ⑧                                                                                                    |                    | 🔿 Added to Scopus in the last 7 💌 days                                                          |                                               |                                    |
| Ife Sciences (> 3,400 titles)       Image: Physical Sciences (> 5,500 titles)         Image: Physical Sciences (> 5,500 titles)       Image: Sciences (> 5,500 titles)         Image: Physical Sciences (> 5,500 titles)       Image: Sciences (> 2,800 titles)         Image: Physical Sciences (> 2,800 titles)       Image: Sciences (> 2,800 titles)         Image: Physical Sciences (> 2,800 titles)       Image: Sciences (> 2,800 titles)         Image: Physical Sciences (> 2,800 titles)       Image: Sciences (> 2,800 titles)         Image: Physical Sciences (> 2,800 titles)       Image: Sciences (> 2,800 titles)         Image: Physical Sciences (> 2,800 titles)       Image: Sciences (> 2,800 titles)         Image: Physical Sciences (> 2,800 titles)       Image: Sciences (> 2,800 titles)         Image: Physical Sciences (> 2,800 titles)       Image: Sciences (> 2,800 titles)         Image: Physical Sciences (> 2,800 titles)       Image: Sciences (> 2,800 titles)         Image: Physical Sciences (> 2,800 titles)       Image: Sciences (> 2,800 titles)         Image: Physical Sciences (> 2,800 titles)       Image: Sciences (> 2,800 titles)         Image: Physical Sciences (> 2,800 titles)       Image: Sciences (> 2,800 titles)         Image: Physical Sciences (> 2,800 titles)       Image: Sciences (> 2,800 titles)         Image: Physical Sciences (> 2,800 titles)       Image: Sciences (> 2,800 titles)         Image: Physical Sciences (> 2,800                                                                                                    |                    | Subject Areas 🛈                                                                                 |                                               |                                    |
| Health Sciences (> 5,300 titles)<br>Includes 100% Medline coverage  Social Sciences (> 2,800 titles)  Go Close  delete Select: All clear history  e.g. (#1 AND #2) AND NOT #3  Done  Internet                                                                                                    |                    | ✓ Life Sciences (> 3,400 titles)                                                                | ✓ Physical Sciences (> 5,500 titles)          |                                    |
| Combine Go Close<br>delete Select: All clear history<br>Done On the select: All clear history e.g. (#1 AND #2) AND NOT #3<br>Thermet                                                                                                    |                    | <ul> <li>Health Sciences (&gt; 5,300 titles)</li> <li>Includes 100% Medline coverage</li> </ul> | Social Sciences (> 2,800 titles)              |                                    |
| Combine     Go       delete     Select:       All     clear history       e.g. (#1 AND #2) AND NOT #3                                                                                                    | C Search H         | listory                                                                                         | 2-mbins                                       | Co (dose)                          |
| Done                                                                                                    | delete             | Select: All [clear history]                                                                     |                                               | #3                                 |
| C Done C Internet                                                                                                    |                    |                                                                                                 | c.g. (=1740 #2) Alb Hot                       |                                    |
|                                                                                                    | Cone               |                                                                                                 |                                               | Internet                           |

Enter one or more search terms over two search boxes

SCOPUS

Restrict search by field, date, subject area and/or document type

### **Advanced Search**

| SCOPUS                                             |                                                                                                    | Loqout               |
|----------------------------------------------------|----------------------------------------------------------------------------------------------------|----------------------|
| Search Sources                                     | My Alerts My List My Profile                                                                                                    | 👔 Help 🖓 Scopus Labs |
| III NEW: the Scopus Cita                           | tion Tracker. <u>Click here for a demonstration</u> .                                                                                                    |                      |
| Basic Search Author                                | Search Advanced Search                                                                                                    |                      |
| Search for:                                        | Search Tips   View list of all codes                                                                                                    |                      |
|                                                    | ×                                                                                                    |                      |
| Add to search: <u>Author</u>                       | name Clear                                                                                                    |                      |
| Operators                                          | As you type Scopus offers code suggestions.<br>Double click or press "enter" to add to advanced search.                                                                                                    |                      |
| Codes<br>ABS<br>AFFIL<br>AFFILCITY<br>AFFILCOUNTRY |                                                                                                    |                      |
| AFFILORG<br>ALL<br>ARTNUM                          | Advanced search examples:<br>ALL("heart attack") AND AUTHOR-NAME(smith)<br>TITLE-ABS-KEY( *somatic complaint wom?n ) AND PUBYEAR AFT 1993<br>SRCTITLE(*field omith*) AND VOLUME(75) AND ISSUE(1) AND PAGES(53-66) |                      |

Enter a command line search using Boolean operators, field labels, wildcards, etc.

SCCPUS

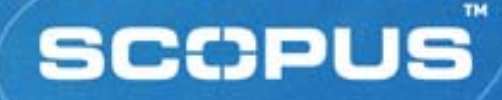

Search Syntax (3) **Boolean Operators:** AND • OR • AND NOT **Search Field Qualification:** FieldName (SearchTerm) title ("prion disease") = single field search title-abs-key (koala) = compound field search When no field name is specified, all searchable fields are assumed

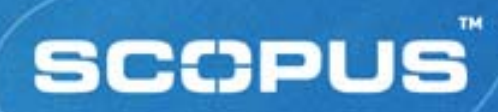

## **Refine Results**

| SCOPUS                                   | Ang Dorothy is logged in<br>Logout |                    |                                      |                                                                                          |                        |  |  |  |
|------------------------------------------|------------------------------------|--------------------|--------------------------------------|------------------------------------------------------------------------------------------|------------------------|--|--|--|
| Search Sources My A                      | lerts My List                      | My Profile         |                                      | Help                                                                                     | Scopus Labs            |  |  |  |
| Quick Search                             | Go 📀 Search                        | Tips               |                                      |                                                                                          | =                      |  |  |  |
| Scopus: 1,821 Web: 434,248               | Patents Combine                    | ed Results         |                                      |                                                                                          |                        |  |  |  |
| Your query: TITLE-ABS-KEY( <b>"corpo</b> | rate governance")                  | <u>Edit Save S</u> | ave as Alert RSS                     |                                                                                          |                        |  |  |  |
| C Refine Results                         |                                    |                    |                                      |                                                                                          | close                  |  |  |  |
| Source Title                             | Author Name                        | Year               | Document Type                        | cument Type Subject Area                                                                 |                        |  |  |  |
| Corporate Governance (243)               | 📃 Wright, M. (14)                  | 2006 (113)         | Article (1,336)                      | Business, Management and Accounting (982)                                                |                        |  |  |  |
| Journal of Financial Economics (51)      | Filatotchev, I. (13)               | 2005 (415)         | Review (391)                         | Economics, Econometrics and Fina                                                         | nce (737)              |  |  |  |
| Journal of Business Ethics (48)          | Buck, T. (11)                      | 2004 (251)         | Note (25)                            | Social Sciences (436)                                                                    |                        |  |  |  |
| More                                     | More                               | More               | More                                 | More                                                                                     |                        |  |  |  |
|                                          |                                    |                    |                                      | () limit                                                                                 | to X exclude           |  |  |  |
|                                          |                                    |                    |                                      |                                                                                          |                        |  |  |  |
| <b>C</b> Results: 1,821                  |                                    |                    | Search within results                |                                                                                          | Go                     |  |  |  |
| - 😑 print) 🕞 export) 🔄 e-1               | mail) 🕑 add to list) Sel           | ect: 📃 All 📃 P     | age                                  | 1                                                                                        | to 20 <b>next &gt;</b> |  |  |  |
| → → Date Document (so                    | rt by relevance)                   |                    | <u>Author(s)</u>                     | Source Title                                                                             | Cited By               |  |  |  |
| 1. 2006 Institutionaliz                  | ing codes of governa<br>Full Text  | ance               | <u>Enrione, A., M</u><br>Zerboni, F. | <u>1azza, C.</u> , <i>American Behavioral</i><br><i>Scientist</i> 49 (7), pp.<br>961-973 | 0                      |  |  |  |
| 2. 2006 Recent Develo<br>Overview        | pments in Corporate                | e Governance       | e: An <u>Gillan, S.L.</u>            | Journal of Corporate<br>Finance 12 (3), pp.                                              | 0                      |  |  |  |

SCCPUS

### **Refine Results Sort**

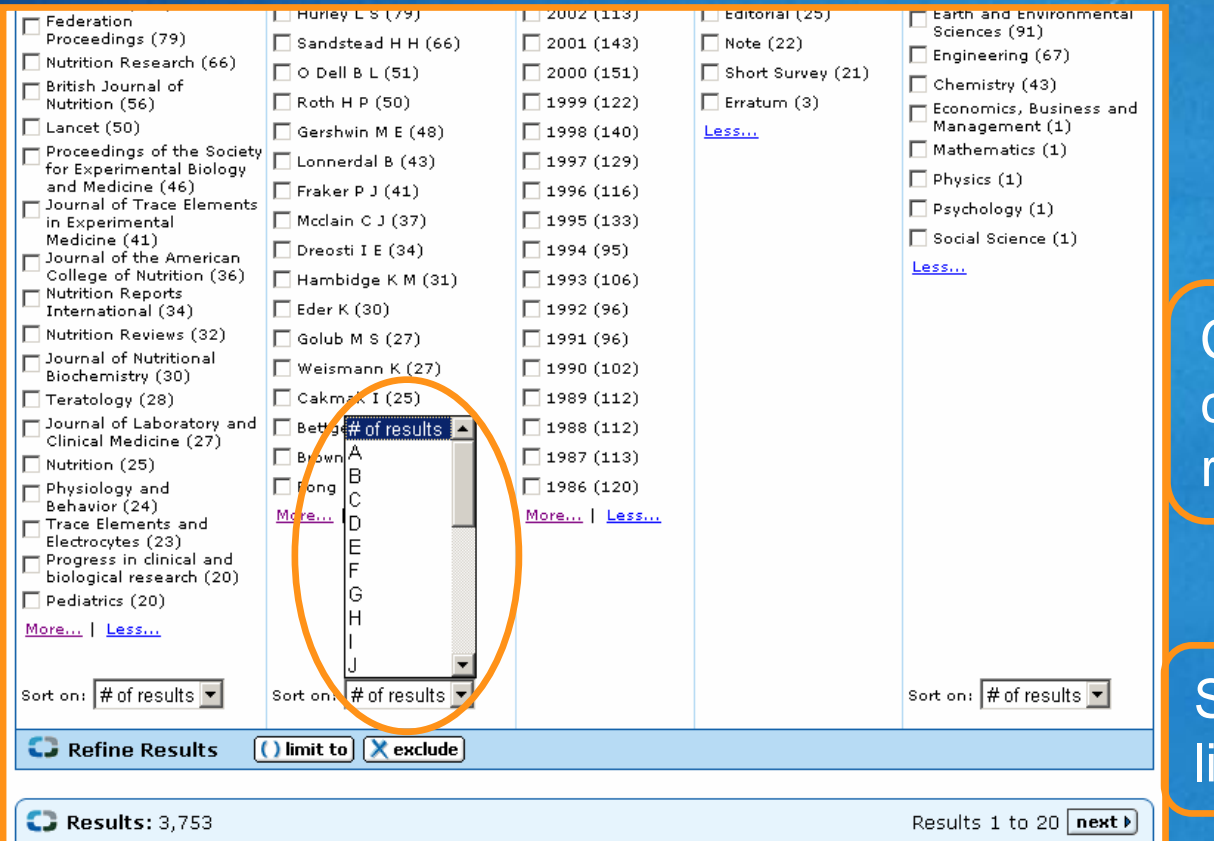

Click Less... to contract refine results list

Sort refine results lists alphabetically

### **Results Page**

| Ang Dorothy is logged in                                                                                                    |                                                                           |                                                  |                           |                                                                                                    |  |  |  |  |
|----------------------------------------------------------------------------------------------------|---------------------------------------------------------------------------|--------------------------------------------------|---------------------------|----------------------------------------------------------------------------------------------------|--|--|--|--|
| Search Sources My Alerts My I                                                                                                    | ist My Profile                                                            | е                                                |                           | 🕜 Help 🦉 Scopus Labs                                                                                              |  |  |  |  |
| Quick Search 🚺 😡 🕐 Search Tips                                                                                                    |                                                                           |                                                  |                           |                                                                                                    |  |  |  |  |
| Scopus: 103 Web: 68,629 Patents Com                                                                                                    | oinea Results                                                             |                                                  |                           |                                                                                                    |  |  |  |  |
| Youk query: (TITLE-ABS-KEY( <b>"corporate governa</b>                                                                                       | ance")) AND (TITL                                                         | E-ABS-KEY(                                       | japan*)) <u>Edit</u> Sav  | e <u>Save as Alert</u> RSS                                                                                        |  |  |  |  |
| Source Title                                                                                                    | Author Name                                                               | Year                                             | Document Type             | Subject Area                                                                                                    |  |  |  |  |
| Corporate Governance (13)<br>Pacific Basin Finance Journal (6)<br>Journal of the Japanese and International<br>Economies (4)<br><u>More</u> | Yoshikawa, T. (4) Phan, P.H. (3) Gilson, R.J. (3) <u>More</u>             | 2006 (1)<br>2005 (29)<br>2004 (7)<br><u>More</u> | Article (80)              | Conomics, Econometrics and Finance (46) Business, Management and Accounting (39) Social Sciences (29) <u>More</u> |  |  |  |  |
|                                                                                                    |                                                                           |                                                  |                           | () limit to 🗶 exclude                                                                                             |  |  |  |  |
| C Results: 103                                                                                                    | ist) Select: 🗌 All 🗌                                                      | Search w<br>] <b>Page</b>                        | vithin results            | 60<br>1 to 20 <b>next )</b>                                                                                       |  |  |  |  |
| → Date <u>Document (sort by relevan</u>                                                                                                    |                                                                           | <u>Author(s)</u>                                 | Source Title Cited By     |                                                                                                    |  |  |  |  |
| 1. 2006 CEO compensation and firm<br>Evidence from new panel da<br>Abstract + Refs Full Text                                                | performance in 3<br>ata on individual (<br>eccence divect <b>OnSite</b> ) | lapan:<br>CEO pay                                | <u>Kato, T., Kubo, K.</u> | Journal of the Japanese 0<br>and International<br>Economies 20 (1), pp.<br>1-19                                   |  |  |  |  |
| 2. 🔲 2005 Ethical challenges facing Ja                                                                                                    | panese businesse                                                          | es:                                              | Kimura. M.                | Asian Perspective 29 0                                                                                            |  |  |  |  |

Sort records by date, relevance, authors, source title or cited by

SCOPUS

Link to find records of specific author

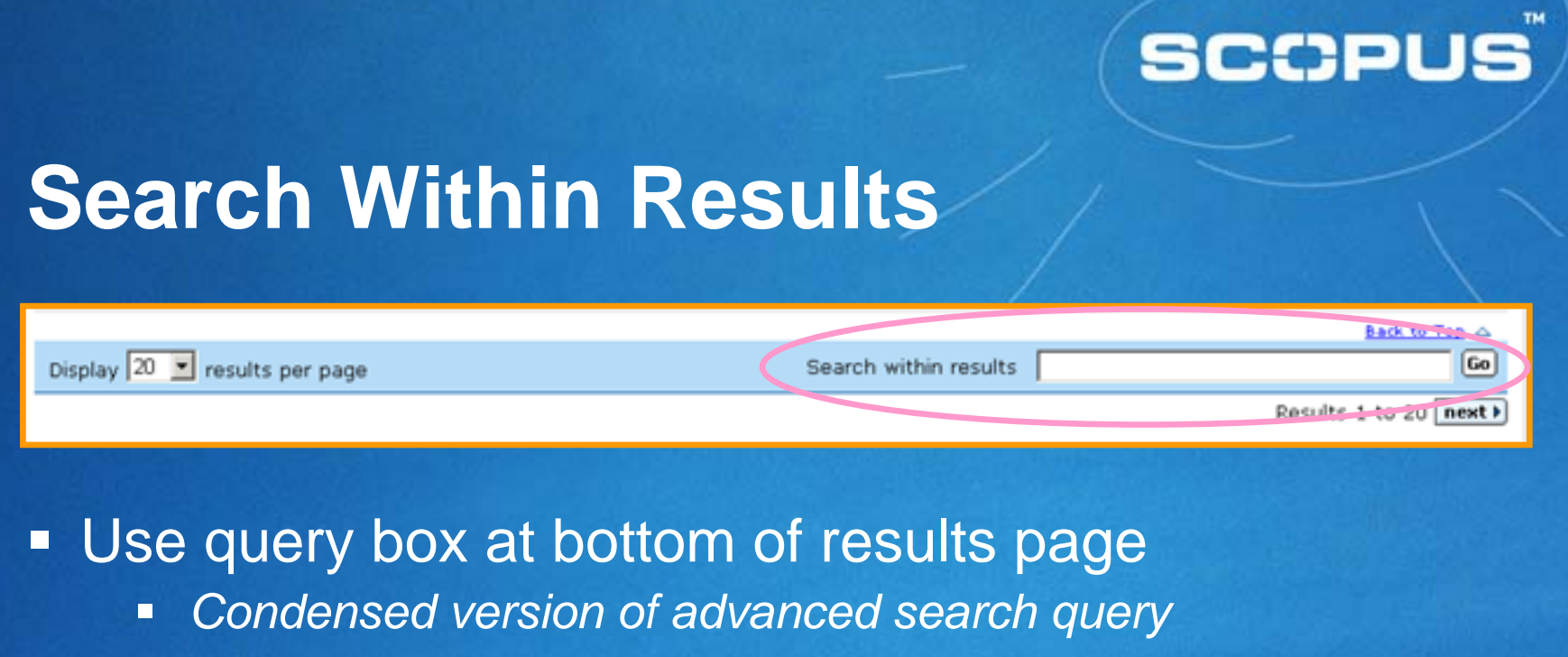

- Enter terms to refine original search query
- Searches all fields of the database
- Use command search syntax to specify search fields
  - FieldName (SearchTerm)
- Perform an unlimited number of search refinements
- All refinements performed appear in Search History

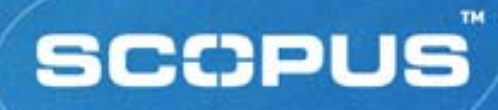

### **Search History**

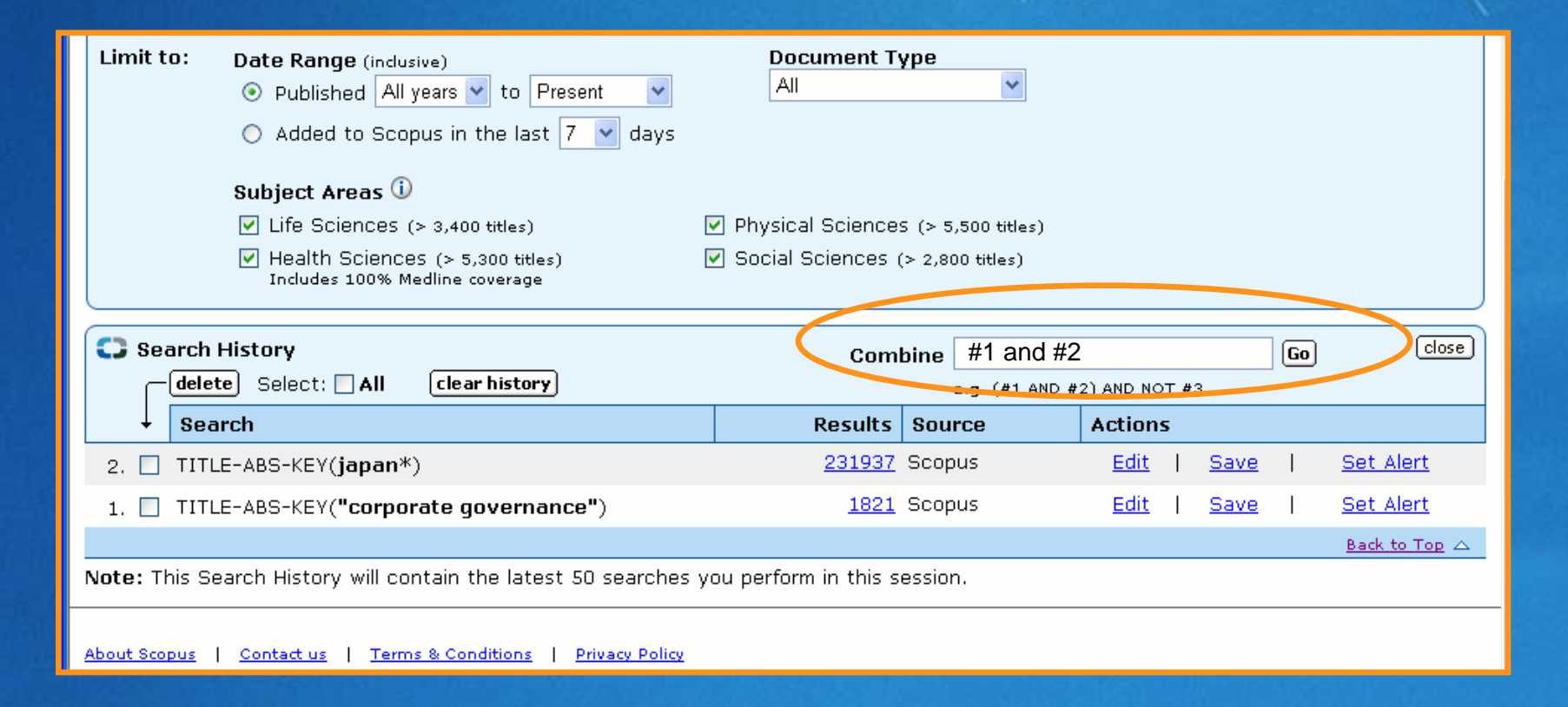

# **Records – Key Features**

Abstract + Refs Abstract + Refs

- abstract, article title, author names
- Plus:
  - References and Cited By's
  - Related Documents links
  - An extended format display
    - language of publication, author keywords, indexed keywords
- Options to print, export, e-mail or add records to a personal list
- Links to external full text collections

# **Abstract Page**

|                                                                                                    | Ang Dorothy is logged in                                                                                                    |  |
|----------------------------------------------------------------------------------------------------|----------------------------------------------------------------------------------------------------|--|
| SCOPUS                                                                                                    | <u>Loqout</u>                                                                                                    |  |
| Search Sources My Alerts My List My Profile                                                                                                    | 🕐 Help 🖓 Scopus Labs                                                                                                    |  |
| Quick Search 🚺 🕜 🔇 Search Tips                                                                                                    |                                                                                                    |  |
|                                                                                                    | ∮previous 3 of 103 next♪                                                                                                    |  |
| Journal of Finance                                                                                                    |                                                                                                    |  |
| Volume 54, Issue 1, February 1999, Pages 319-339                                                                                                    |                                                                                                    |  |
|                                                                                                    | Basic Format Extended Format                                                                                                    |  |
| View references (27)                                                                                                    | Cited By since 1996                                                                                                    |  |
| View at Publisher         Full Text         Ist Author SCIFUS                                                                                                    | This article has been cited<br><u>57 times</u> in Scopus:<br>Showing the 2 most recent)                                                        |  |
| Banks and <mark>corporate</mark> control in <mark>Japan</mark>                                                                                                    | . <u>Santos, J.A.C.</u> , <u>Rumble,</u>                                                                                                    |  |
| <u>Morck, R.</u> ª 옵, <u>Nakamura, M.</u> <sup>b</sup> 옵 🗃                                                                                                    | A.S.<br>The American keiretsu<br>and universal banks:                                                                                          |  |
| <sup>a</sup> University of Alberta, Edmonton, Alta., Canada                                                                                                    | Investing, voting and                                                                                                    |  |
| <sup>D</sup> University of British Columbia, Vancouver, BC, Canada                                                                                                    | corporate boards                                                                                                    |  |
| Abstract                                                                                                    | (2006) Journal of Financial                                                                                                    |  |
|                                                                                                    | Abstract + Refs                                                                                                    |  |
| Using a large sample of <b>Japanese</b> firm level data, we find that <b>Japanese</b> banks act primarily in<br>the short term interests of creditors when dealing with firms outside bank groups. Corporate<br>control mechanisms other than bank oversight appear necessary in these firms. When dealing with<br>firms in bank groups, banks may act in the broader interests of a range of stakeholders, including<br>shareholders. However, our findings are also consistent with banks "propping up" troubled bank<br>group firms. We conclude that bank oversight need not lead to value maximizing corporate<br><b>governance</b> . | . <u>Kato, T. , Kubo, K.</u><br>CEO compensation and<br>firm performance in<br>Japan: Evidence from<br>new panel data on<br>individual CEO pay |  |

# SCOPUS

www.scopus.com

Links may include:

- Customised links

- View at

Publisher

- Full Text

# Abstract Page (cont'd)

| References (27)                                                                                                    | Japanese and International<br>Economies<br>Abstract + Refs                                                    |
|----------------------------------------------------------------------------------------------------|----------------------------------------------------------------------------------------------------|
| <ul> <li></li></ul>                                                                                                    | <u>View details of all 57</u><br><u>citations</u><br><u>Alert me</u> when this document<br>is cited in Scopus |
| <ul> <li>Working paper, Stanford University</li> <li>Asako, K., Kuninori, M., Inoue, T., Murase, H.</li> <li>Land evaluation and Tobin's q: A measurement of multiple q [Tochi hyoka to Tobin no q:<br/>Multiple q no keisoku]<br/>(1989) Economics Today. Cited 2 times.<br/>Monograph #10-3, Tokyo</li> </ul> | Related Documents<br>(by reference)                                                                           |
| 4. □ Caves, R., Uekusa, M.<br>(1976) <i>Industrial Organization in Japan</i> . <u>Cited 46 times</u> .<br>Brookings Institution, Washington, D.C.                                                                                                    |                                                                                                    |
| <ol> <li>Hamao, Y.</li> <li>Japanese financial markets: An overview         <ul> <li>(1991) Japanese Financial Market Research</li> <li>William T. Ziemba, Warren Bailey, and Yasushi Hamao, eds.: North Holland, Amsterdam</li> </ul> </li> </ol>                                                              |                                                                                                    |
| <ol> <li>Hayashi, F., Inoue, T.</li> <li>The relation between firm growth and q with multiple capital goods: Theory and evidence<br/>from panel data on Japanese firms<br/>(1991) Econometrica, 59, pp. 731-753. <u>Cited 63 times</u>.</li> </ol>                                                              |                                                                                                    |
| 7. Hodder, J., Tschoegl, A.<br>(1992) Corporate Finance in Japan. <u>Cited 2 times</u> .                                                                                                    |                                                                                                    |
|                                                                                                    | 🔏 🔮 Internet                                                                                                  |

#### Link to:

(2006) Journal of th

- Record for each reference
- Records citing each reference
- Related documents

Set-up Document Citation alert

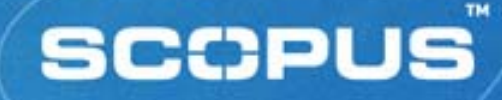

### Add to List

 Use button on results page, abstract page or Cited By page

- Stores selected records for later use
  - Session-based temporary list unless saved

 Clicking My List button displays temporary list

| SCOPUS                                                           | Logout                                       |  |  |  |  |  |  |
|------------------------------------------------------------------|----------------------------------------------|--|--|--|--|--|--|
| Search Sources My Alerts My List My Profi                        | le 🚳 Scopus Labs 🕐 Help                      |  |  |  |  |  |  |
| Quick Search Coo 3 Search Tips                                   |                                              |  |  |  |  |  |  |
| My List - February 17, 2005                                      |                                              |  |  |  |  |  |  |
| 6 results in this List Save this list                            | Overview of Saved Lists                      |  |  |  |  |  |  |
| C Refine Results                                                 | Open                                         |  |  |  |  |  |  |
| The 6 selected documents have been added to your temporary List. |                                              |  |  |  |  |  |  |
| C List: 6                                                        | Results 1 to 6                               |  |  |  |  |  |  |
| 🗕 print 🕞 export 🔄 e-mail 🗸 save 🗶 delete Select:                | 🗆 All 🗖 Page                                 |  |  |  |  |  |  |
| ✓ <u>Date</u> <u>Document Title</u> <u>At</u>                    | uthor(s) <u>Source Title</u> <u>Cited By</u> |  |  |  |  |  |  |

# **Image-based Full-text Linking**

- Full text available in only one click from:
  - Results page
  - Abstract page
  - References
- Two types:
  - Standard links (Web)

View at Publisher

Entitled links (Library)

Contacting Library... 🔶 🦳

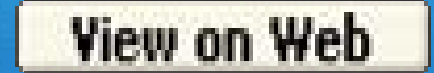

Full Text

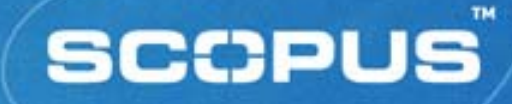

### Standard Links (Web)

#### View at Publisher

- CrossRef titles plus 813 non-CrossRef titles
- Appears on Results page, Abstract page and in cited references on Abstract page

#### View on Web

- Dissertations, Patents, Standards and documents with more than 10 citations
- Appears in cited references on Abstract page

# **Entitled Links (Library)**

Contacting Library... 🔶 🚺 Full Text

- Via library's local linking resolver
  - SFX
  - LinkFinderPlus
- Appears on Results page, Abstract page and in cited references on Abstract page

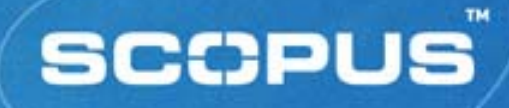

# **Other Searching and Browsing**

- Quick Search
- Cited By
- My List
- Web Results
- Patents Results
- Combined Results
- Sources

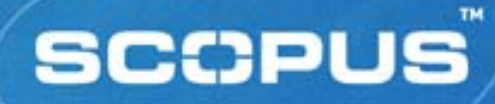

г тапсез вланаоти із тоддеа п

# **Quick Search**

#### SCOPUS

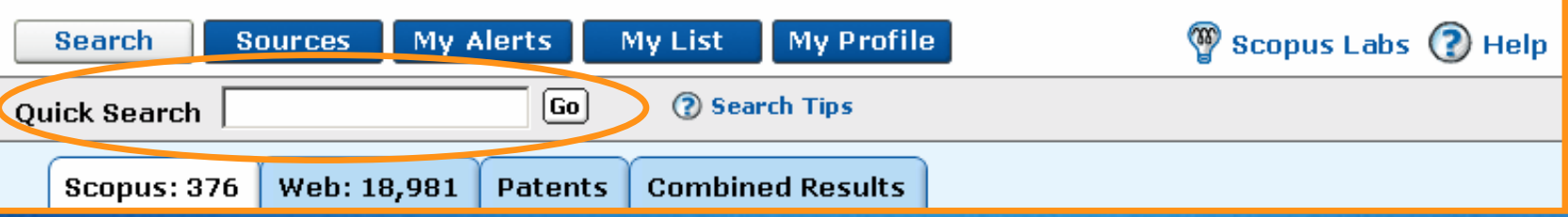

Appears on every page except home page

#### Fixed field search

- titles, abstracts, author keywords, index keywords, authors
- Search terms are ANDed
  - Use quotation marks to search a phrase
- All searches performed appear in Search History

# Cited By ....

| SCOPUS                                                                                                    |                     |                |                         |                     | Ang Doro                                     | thy is logged in <u>Loqout</u> |
|----------------------------------------------------------------------------------------------------|---------------------|----------------|-------------------------|---------------------|----------------------------------------------|--------------------------------|
| Search Sources My Alerts My I                                                                                                    | ist My Profile      | e              |                         |                     | () H                                         | lelp 🖤 Scopus Labs             |
| Quick Search Go (                                                                                                    | ) Search Tips       |                |                         |                     |                                              |                                |
| Scopus: 103 Web: 68,628 Patents Combined Results                                                                                                    |                     |                |                         |                     |                                              |                                |
| Your query: (TITLE-ABS-KEY( <b>"corporate governa</b>                                                                                                    | INCE")) AND (TITLI  | E-ABS-KEY(     | japan*)) <u>E</u> o     | <u>lit Save S</u> i | ave as Alert RSS                             |                                |
| C Refine Results                                                                                                    |                     |                |                         |                     |                                              | close                          |
| Source Title                                                                                                    | Author Name         | Year           | Document Ty             | ype Sul             | bject Area                                   |                                |
| Corporate Governance (13)                                                                                                    | 🗌 Yoshikawa, T. (4) | 2006 (1)       | Article (80)            | E                   | Economics, Econometric                       | s and Finance (46)             |
| Pacific Basin Finance Journal (6)                                                                                                    | Phan, P.H. (3)      | 2005 (29)      | 📃 Review (23)           |                     | Business, Management<br>Accounting (39)      | and                            |
| Journal of the Japanese and International<br>Economies (4)                                                                                                    | 🔲 Gilson, R.J. (3)  | 2004 (7)       |                         |                     | Bocial Sciences (29)                         |                                |
| More                                                                                                    | More                | More           |                         | 1                   | More                                         |                                |
|                                                                                                    |                     |                |                         |                     | () lim                                       | it to 🗙 exclude                |
|                                                                                                    |                     |                |                         |                     |                                              |                                |
| C Results: 103                                                                                                    |                     | Search \       | vithin results          |                     |                                              | Go                             |
| The second second secon |                     |                |                         |                     |                                              |                                |
| Date Document (sort by relevance)                                                                                                    | A                   | uthor(s)       | <u>S</u> (              | <u>ource Title</u>  | - Cited By                                   |                                |
| 1. V 1992 Capital disadvantage: America<br>investment system.<br>(Abstract + Refs) (Contacting Library)                                                                                                    | 's failing capital  | P              | orter, M.E.             | Ha<br>Re<br>82      | arvard Business<br>eview 70 (5), pp. 65<br>2 | 98                             |
| 2. 🗹 1998 Venture capital and the structu                                                                                                    | ure of capital mar  | kets: <u>B</u> | ack, B.S., <u>Gilso</u> | <u>in, R.J.</u> Jo  | urnal of Financial                           | 73                             |

#### View all citings an article has received from other articles

SCOPUS

# My List

| SCOPUS                                                        |                                                          |                                |              |                        |                     | Ang Dorothy is                                                                | s logged in<br>Logout | ^ |
|---------------------------------------------------------------|----------------------------------------------------------|--------------------------------|--------------|------------------------|---------------------|-------------------------------------------------------------------------------|-----------------------|---|
| Search Sources My Ale                                         | rts My List                                              | My Profile                     |              |                        |                     | 🕐 Help                                                                        | Scopus Labs           |   |
| Quick Search                                                  | Go 🕜 Search T                                            | ips                            |              |                        |                     |                                                                               |                       |   |
| My List - May 29, 2006                                        |                                                          |                                |              |                        |                     |                                                                               |                       |   |
| 40 results in this List                                       |                                                          |                                |              |                        |                     | Overview of                                                                   | Saved Lists           |   |
| C Refine Results                                              |                                                          |                                |              |                        |                     |                                                                               | close                 |   |
| Source Title                                                  | Author Name                                              | Year                           | Docum        | ent Type               | Subject             | Subject Area                                                                  |                       |   |
| Corporate Governance (8)                                      | 🔲 Miwa, Y. (2)                                           | 2006 (1)                       | Article      | (29)                   | Busine:             | siness, Management and Accounting (19)                                        |                       |   |
| Oxford Review of Economic Policy (2)                          | 🔲 Kato, T. (2)                                           | 2005 (19)                      | Review       | (11)                   | Econom              | nomics, Econometrics and Finance (18)                                         |                       |   |
| Journal of Legal Studies (2)                                  | Kang, J.K. (2) 2002 (3)                                  |                                |              | Social S               | ocial Sciences (12) |                                                                               |                       |   |
| More                                                          | More                                                     | More                           |              |                        |                     |                                                                               |                       |   |
|                                                               | 1                                                        |                                | 1            |                        | 1                   | () limit to                                                                   | X exclude             |   |
|                                                               |                                                          |                                |              |                        |                     |                                                                               |                       |   |
| C List: 40                                                    |                                                          |                                | Search w     | ithin results          |                     |                                                                               | Go                    |   |
| — 💷 citation tracker) 📋 bibliogr                              | aphy) 🗸 save) 💢 del                                      | ete                            |              |                        |                     |                                                                               |                       |   |
| — 🚍 print) 🕞 export) 🕅 e-ma                                   | - print Permail Select: All Page 1 to 20 next            |                                |              |                        |                     |                                                                               |                       |   |
|                                                               |                                                          |                                |              | <u>Author(s)</u>       |                     | Source Title                                                                  | Cited By              |   |
| 1. 2006 CEO compensat<br>Evidence from n<br>(Abstract + Refs) | ion and firm perform<br>ew panel data on in<br>Full Text | nance in Jap<br>Individual CEC | an:<br>) pay | <u>Kato, T.</u> , Kubo | <u>), К.</u>        | Journal of the Japanese<br>and International<br>Economies 20 (1), pp.<br>1-19 | • 0                   | ~ |

View list of stored selected records for further action

SCCPUS

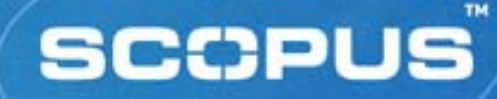

# Bibliography

- Use button on My List page
- Choose from 4 output formats (MS Word, RTF, HTML, text) and 9 bibliographic styles
  - American Psychological Association (APA)
  - Council of Biology Editors (CBE)
  - Chicago
  - Harvard, including British standard
  - MLA
  - National Library of Medicine (NLM)
  - Turabian
  - Uniform (Vancouver)

| SCOPUS                                                                                           | Ang Dorothy is logged in<br>Logout |  |  |  |  |  |
|--------------------------------------------------------------------------------------------------|------------------------------------|--|--|--|--|--|
| Search Sources My Alerts My List My Profile                                                      | 🕐 Help 🦓 Scopus Labs               |  |  |  |  |  |
| INEW: the Scopus Citation Tracker. <u>Click here for a demonstration</u> .                       |                                    |  |  |  |  |  |
| Create a bibliography with QuikBib                                                               |                                    |  |  |  |  |  |
| To create a bibliography of the 20 selected documents, choose your preferences and click Create. |                                    |  |  |  |  |  |
| Output format: HTML 💌                                                                            |                                    |  |  |  |  |  |
| Bibliographic Style: APA - American Psychological Association, 5th Edition                       |                                    |  |  |  |  |  |
| Create Cancel                                                                                    |                                    |  |  |  |  |  |

Results

# Web Results Scirus, the Web search engine for scientific information is integrated into Scopus

Patent Results

- US Patent Office (USPTO)
- European Patent Office (EPO)
- World intellectual Property Organisation (WIPO)
- Japanese Patent Office (JPO)
- Combined Results

| SCOPUS                                                                                                    |                                                     |                                                                                                    |                 |                                                                        |            |              |  |
|----------------------------------------------------------------------------------------------------|-----------------------------------------------------|----------------------------------------------------------------------------------------------------|-----------------|------------------------------------------------------------------------|------------|--------------|--|
| Search                                                                                                    |                                                     | Sources                                                                                                    | My Alerts       | My List                                                                | My Profile |              |  |
| Quick Sea                                                                                                    | search Search Tips                                  |                                                                                                    |                 |                                                                        |            |              |  |
| Scopus: 3                                                                                                    | 103                                                 | Web: 68,62                                                                                                    | 28 Patents      | Combined                                                               | Results    | $\mathbf{>}$ |  |
| Your query: (TITLE-ABS-KEY("corporate governance")) AND (TITLE-ABS-KEY(ja                                                                                       |                                                     |                                                                                                    |                 |                                                                        |            |              |  |
| C Refine Results                                                                                                    |                                                     |                                                                                                    |                 |                                                                        |            |              |  |
| accounting standards     agency relationship     asian f       adaptability     agency theory     bank f       agency problems     anti-federalists     banking |                                                     |                                                                                                    |                 | <ul> <li>asian fina</li> <li>bank for in</li> <li>banking s</li> </ul> |            |              |  |
|                                                                                                    |                                                     |                                                                                                    |                 |                                                                        |            |              |  |
| C Results: 68,628 Search wi                                                                                                    |                                                     |                                                                                                    |                 | Search wit                                                             |            |              |  |
|                                                                                                    | 🗖 😑 print) 🕞 export) 🔄 e-mail) Select: 🗌 All 🗌 Page |                                                                                                    |                 |                                                                        |            |              |  |
| + <u>⊑</u>                                                                                                    | Date                                                | 👻 Documer                                                                                                    | nt (sort by rel | evance)                                                                |            |              |  |
| 1. 2<br>SCIIUS<br>Web Result                                                                                                    | 2006                                                | Investor Relations - Corporate Governance - Novartis.com<br>Novartis is fully committed to good corporate governance. Novartis<br>down in the Articles of Incorporation, the Regulations of the Board<br>[www.novartis.com//index.shtml]<br>More results from this site |                 |                                                                        |            |              |  |
| 2. 🗌 2                                                                                                    | 2001                                                | Corporate G                                                                                                    | overnance Bull  | etin Board                                                             |            | . P          |  |

SCOPUS

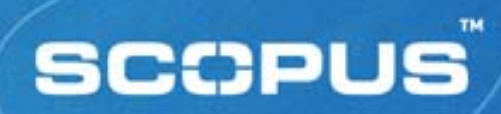

### Sources

| SCOPUS                                                                                               |                         |              |
|----------------------------------------------------------------------------------------------------|-------------------------|--------------|
| Search Sources My Alerts My List My Profile                                                          | 🖓 Scopus Labs 🔞 Help    |              |
| Quick Search Tips                                                                                    |                         |              |
| Select a Subject Area:                                                                               | Search for a Source by: |              |
|                                                                                                    | Title  Go               |              |
| Aa Ab Ac Ad Ae Af Ag Ai Ak Al Am An Ao Ap Ag Ar As At Au Av Aw Ax Az   All                           |                         |              |
|                                                                                                    |                         |              |
| Aa                                                                                                   |                         | (December 1) |
| AAC: Augmentative and Alternative Communication                                                      |                         | Browse list  |
| AACE International. Transactions of the Annual Meeting<br>AACN clinical issues                       |                         | of sources   |
| AANA Journal                                                                                         |                         | by subject   |
| <u>AAOHN journal : official journal of the American Association of</u><br>Occupational Health Nurses |                         | or by title  |
| AAPG Memoir                                                                                          |                         |              |
| AAPS PharmSci                                                                                        |                         |              |
| <u>Aardkundige Mededelingen</u><br>AATCC Review                                                      |                         |              |
|                                                                                                    |                         |              |
|                                                                                                    |                         |              |

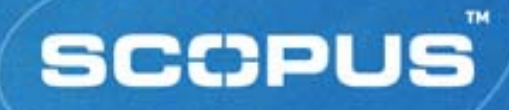

# **Managing Searches and Alerts**

- Saved Searches
- Alerts
- Saved Lists
#### **My Profile**

#### Gabriel Yeo is logged in SCOPUS Logout Sources My Alerts My List My Profile 🔞 Help 🦉 Scopus Labs Search Quick Search Go ② Search Tips My Profile Saved Searches Manage your Saved Searches. My Alerts Manage your Search Alerts and Document Citation Alerts. My Saved Lists Manage your Saved Lists. Personal Profile & Scopus Settings View details from your Registration Profile. Includes a facility to change your Personal Details. **RefWorks Settings** Set your RefWorks username and password in order to export directly to RefWorks. Change Password Change your Password. Account Administration Admin Tool Manage Your IP address changes, create remote IDs, customize links, get usage statistics, and more. 🕐 Help 🖓 Scopus Labs Search Sources My Alerts My List My Profile About Scopus | Contactius | Terms & Conditions | Privacy Policy

Copyright © 2006 Elsevier B.V. All rights reserved. Scopus® is a registered trademark of Elsevier B.V.

# SCOPUS

#### Manage all aspects of personal set-up

#### **Saved Searches**

#### Saving a search:

 Perform a search
 From the Results Page, click Save link
 Recalling saved search:
 From My Profile page, click Saved Searches link

Choose to view All results or New only

| SC        | CPUS                                            | 5                                |                          |            |             |         |        | 9                                         |             | Logout        |
|-----------|-------------------------------------------------|----------------------------------|--------------------------|------------|-------------|---------|--------|-------------------------------------------|-------------|---------------|
| Sear      | ch Sourc                                        | es My Alerts                     | My List                  | My Profile |             |         |        |                                           | 🕐 Help      | 🖗 Scopus Labs |
| Quick S   | earch                                           | Go                               | 🕐 Search Ti              | ips        |             |         |        |                                           |             |               |
| Saved     | Searches                                        |                                  |                          |            |             |         |        |                                           |             |               |
| C Sa      | C Saved Searches Add New Saved Search Combine G |                                  |                          |            |             |         |        |                                           |             |               |
| Ļ         |                                                 | Search                           |                          |            | Last Run on | Results | Source | e.g. (#1 AND #2)<br>View                  |             | tions         |
| 16. 🗌     | (TITLE-ABS-K<br>ABS-KEV( <b>jap</b> a           | EY("corporate gove<br>n*))       | rnance")) AND            | (TITLE-    | 29 May 2006 | 103     | Scopus | • <u>All results</u><br>• <u>New only</u> | <u>Edit</u> | Set Alert     |
|           |                                                 |                                  |                          |            |             |         |        |                                           |             | Back to Top 🛆 |
| Sear      | rch Sourc                                       | es My Alerts                     | My List                  | My Profile |             |         |        |                                           | (?) Help    | 🖗 Scopus Labs |
| About Sco | opus   <u>Contact</u>                           | us   <u>Terms &amp; Conditio</u> | ns   <u>Privacy Poli</u> | <u>cv</u>  |             |         |        |                                           |             |               |

#### **Search Alerts**

 Perform a search
 From the Results Page, click Save as Alert link
 Name the alert, verify the email address and choose frequency and e-mail format before clicking Submit button

| SCOPI                               | s                                                                                                    | Ang Dorothy is logged in <u>Loqout</u> |
|-------------------------------------|----------------------------------------------------------------------------------------------------|----------------------------------------|
| Search S                            | ources My Alerts My List My Profile                                                                                                    | 🕜 Help 🖓 Scopus Labs                   |
| Quick Search                        | Go () Search Tips                                                                                                    |                                        |
| Save a Search                       | Alert                                                                                                    |                                        |
| A Search Alert is message with a li | a saved search that you can schedule to run daily, weekly or monthly. You will receive an e-ma<br>nk into Scopus to access the new results. | il <u>Privacy Policy</u>               |
| (* = Required fiel                  | ds)                                                                                                    |                                        |
| Search:                             | (TITLE-ABS-KEY( <b>"corporate governance"</b> )) AND<br>(TITLE-ABS-KEY( <b>japan*</b> ))<br><u>EdR Query</u>                                |                                        |
| Name of Alert:                      | "corporate governance" japan" *                                                                                                    |                                        |
| E-mail Address                      | *                                                                                                    |                                        |
| Frequency:                          | Weekly 💌                                                                                                    |                                        |
| E-mail Format                       | : 💿 HTML 🔘 Text                                                                                                    |                                        |
|                                     | Submit                                                                                                    |                                        |
|                                     |                                                                                                    |                                        |
| Search S                            | ources My Alerts My List My Profile                                                                                                    | 🕜 Help 🖓 Scopus Labs                   |

Gabriel Yeo is logged in

Logout

#### **Search Alerts: RSS**

#### SCOPUS

| Search Sources My Alerts My List My Pre                                | ofile                  |            | (               | 🕐 Help 🦓 Scopus Labs |  |  |  |  |
|------------------------------------------------------------------------|------------------------|------------|-----------------|----------------------|--|--|--|--|
| Quick Search 🚺 🙆 🕐 Search Tips                                         |                        |            |                 |                      |  |  |  |  |
| Scopus: 4,074 Web: 0 Patents Combined Results                          |                        |            |                 |                      |  |  |  |  |
| Your query: AFFIL(chulalongkorn university) Edit Save Save as Aler RSS |                        |            |                 |                      |  |  |  |  |
| C Refine Results                                                       |                        |            |                 | close                |  |  |  |  |
| Source Title                                                           | Author Name            | Year       | Document Type   | Subject Area         |  |  |  |  |
| Journal of the Medical Association of Thailand (645)                   | 📃 Wiwanitkit, V. (153) | 2006 (236) | Article (3,754) | Medicine (1,739)     |  |  |  |  |
| Southeast Asian Journal of Tropical Medicine and Public Health (127)   | Poovorawan, Y. (105)   | 2005 (718) | Review (177)    | Chemistry (506)      |  |  |  |  |
| Journal of Applied Polymer Science (64)                                | Praserthdam, P. (81)   | 2004 (758) | Letter (105)    | Engineering (445)    |  |  |  |  |
| More                                                                   | More                   | More       | More            | More                 |  |  |  |  |

- Be alerted with Really Simple Syndication (RSS)
- Perform search, click on RSS
- Name RSS feed
- Subscribe to RSS feed

#### **Document Citation Alerts**

- Perform a search
- Click Abstract + Refs
   button of article to track
- From the Abstract Page, click Alert Me link
- Name the alert, verify the email address and choose frequency and e-mail format before clicking Submit button

| SCOPUS                                                                                                    | ) Dorothy is logged in <u>Loqout</u> |
|----------------------------------------------------------------------------------------------------|--------------------------------------|
| Search Sources My Alerts My List My Profile                                                                                                    | 🕜 Help 🖗 Scopus Labs                 |
| Quick Search Tips                                                                                                    |                                      |
| Add a Document Citation Alert                                                                                                    |                                      |
| A Document Citation Alert will keep you informed when a document cites this document. You can schedule it to run da weekly or monthly. You will receive an e-mail message with a link into Scopus to access these new documents.         (* = Required fields)         Document:       Kato, T., Kubo, K.         CEO compensation and firm performance in Japan: Evidence from new panel data on individual CEO pay. | aily, <u>Privacy Policy</u>          |
| (2006) Journal of the Japanese and International Economies, 20(1), pp. 1-19.                                                                                                    |                                      |
| Name of Alert:* E-mail Address:*                                                                                                    |                                      |
| Frequency: Weekly 💌                                                                                                    |                                      |
| E-mail Format: 💿 HTML 🔿 Text                                                                                                    |                                      |
| Submit Cancel                                                                                                    |                                      |

## **My Alerts**

| SCOPU                                                      | S                                                     |                                                                                                    | Ga                    | abriel Yeo is la  | ogged in<br>Loqout |
|------------------------------------------------------------|-------------------------------------------------------|----------------------------------------------------------------------------------------------------|-----------------------|-------------------|--------------------|
| Search Sour                                                | ces My Alerts M                                       | ly List My Profile                                                                                                    |                       | 🕐 Help 🦓 S        | copus Labs         |
| Quick Search                                               | Go                                                    | ② Search Tips                                                                                                    |                       |                   |                    |
| My Alerts                                                  |                                                       |                                                                                                    |                       |                   |                    |
| <u>Search Alerts</u> <u>Docum</u><br>Manage the alerts you | i <u>ent Citation Alerts</u><br>I have set in Scopus. |                                                                                                    |                       |                   |                    |
| C Search Alerts                                            |                                                       |                                                                                                    | 1                     | Add New Sear      | ch Alert           |
| delete Selec                                               | et: 🔄 All                                             | You will receive an e-mail each time one                                                                                                    | of these searches re  | nders new results | in Scopus          |
| ↓ Saved on                                                 | Alert Name                                            | Searches                                                                                                    | View                  | Frequency         | Action             |
| 1. 🔲 5 Sep 2005                                            | search for tourism in<br>malaysia                     | (TITLE-ABS-KEY( <b>tourism</b> ) AND TITLE-ABS-KEY<br>( <b>malaysia</b> ))                                                                                                    | <u>Latest results</u> | Weekly            | <u>Edit</u>        |
|                                                            |                                                       |                                                                                                    |                       | <u>Back t</u>     |                    |
|                                                            |                                                       |                                                                                                    |                       |                   |                    |
| C Document Citat                                           | ion Alerts                                            |                                                                                                    | Add New Doo           | cument Citati     | on Alert           |
| delete Selec                                               | ot: 📃 All                                             | You will receive an e-mail each                                                                                                    | n time one of these d | ocuments is cited | in Scopus          |
| Saved on                                                   | Alert Name                                            | Document                                                                                                    | View                  | Frequency         | Action             |
| 1. 🔲 5 Sep 2005                                            | citatation alert on<br>outbreak                       | Update: Outbreak of acute febrile illness among<br>athletes participating in eco-challenge-Sabah 2000 -<br>Borneo, Malaysia, 2000<br>(2001) Morbidity and Mortality Weekly Report, 50 (2), pp.<br>21-24. Cited 25 times.<br>Abstract + Refs | <u>Latest results</u> | Weekly            | Edit               |
|                                                            |                                                       |                                                                                                    |                       | <u>Back t</u>     | о Тор 🛆            |
|                                                            |                                                       |                                                                                                    |                       |                   |                    |
|                                                            |                                                       | Manage all aspe                                                                                                    | ects                  |                   |                    |

of e-mail alerts

www.scopus.com

SCOPUS

### **Saved Lists**

- Click My List button to view records stored in session-based temporary list
- Click Save This List link to permanently store individual or all records in either a new list or add to an existing list

| SCOPU                                     | S                                             |                      |                    | Logout                    |
|-------------------------------------------|-----------------------------------------------|----------------------|--------------------|---------------------------|
| Search Sou                                | rces My Alerts                                | My List              | My Profile         | 🖗 Scopus Labs 🕜 Help      |
| Quick Search                              | Go                                            | 🕜 Sea                | rch Tips           |                           |
| Save List                                 |                                               |                      |                    |                           |
| Save the 6 selected<br>Select whether you | documents from your<br>would like to save the | list.<br>documents i | in a New List or a | add them to a Saved List. |
| Name:                                     | E.g., Brain research article                  | 25                   |                    | ]                         |
|                                           |                                               |                      | Save Can           | cel                       |
| Or                                        |                                               |                      |                    |                           |
| Select:                                   | Your Saved Lists                              |                      | •                  | [                         |
|                                           |                                               |                      | Add Cano           | 2el                       |

Gabriel Yeo is logged in

## **My Saved Lists**

#### SCOPUS

| SCOPUS                                                         |                      | Logout                                    |
|----------------------------------------------------------------|----------------------|-------------------------------------------|
| Search Sources My Alerts My List My Profile                    |                      | 🕐 Help 🦉 Scopus Labs                      |
| Quick Search Tips                                              |                      |                                           |
| Saved Lists                                                    |                      |                                           |
| he saved list has been renamed to 'Journal of the medical asso | ciation of thailand' |                                           |
| Saved Lists                                                    |                      |                                           |
| ↓ List Name                                                    | Date created         | Documents Actions                         |
| 5. 🔲 Journal of the medical association of thailand            | 03 Jun 2006          | 63 <u>View List</u>   <u>Rename</u>       |
| 4. 🔲 tourism and thailand                                      | 03 Jun 2006          | 72 <u>View List</u>   <u>Rename</u>       |
| 3, 🔲 articles of information management and computer security  | 05 Sep 2005          | <b>5</b> <u>View List</u>   <u>Rename</u> |
| 2. 🔲 heart attack                                              | 05 Sep 2005          | 4 <u>View List</u>   <u>Rename</u>        |
| 1. 🔲 heart attack and stress                                   | 05 Sep 2005          | 4 <u>View List</u>   <u>Rename</u>        |
|                                                                |                      | Back to Top 🛆                             |
| Search Sources My Alerts My List My Profile                    |                      | 🕜 Help 🆓 Scopus Labs                      |
|                                                                | N<br>C               | Manage all aspects<br>of saved lists      |
|                                                                |                      | www.scopus.co                             |

### What is the Citation Tracker?

- Citation Tracker is a feature within Scopus

  Released on 15 December 2005
  Officially launched in January 2006

  Enables users to track and evaluate research performance

  For evaluation purposes

  - For navigation purposes

#### How is it used?

- User feedback shows that the main tasks are:
  - Evaluating a specific author
  - Evaluating a group of authors
  - Evaluating a specific article
  - Evaluating a group of articles, or a journal volume/issue
  - Identifying hot topics in a new subject area
  - Identifying cross-disciplinary impact, ie: what subjects are being cited by other subjects
  - Identifying who or what is hot or not
  - Finding related articles to expand your research

### **Identify area of interest**

| SCOPUS                                                                                                    | Robbertjan Kalff is logged in<br>Loqout |
|----------------------------------------------------------------------------------------------------|-----------------------------------------|
| Search Sources My Alerts My List My Profile                                                                                                    | 礥 Scopus Labs 🕜 Help                    |
| Easily find relevant results from over 14,000 peer-reviewed titles.                                                                                                    |                                         |
| Basic Search Advanced Search Author Search                                                                                                    |                                         |
| () Search Tips                                                                                                    |                                         |
| Search for:        atmospheric carbon dioxide tropical forests       in  Article Title, Abstract, Keywords         E.g., "heart attack" AND stress                                                                                                    |                                         |
| AND In Article Title, Abstract, Keywords                                                                                                    |                                         |
| Limit to: Date Range (indusive)<br>Published All years to Present All     All     Added to Scopus in the last 7 days                                                                                                    |                                         |
| Subject Areas         All       Chemistry       Earth and Environmental Sciences         Health       Physics       Social Science         Life Sciences       Mathematics       Psychology         Agricultural and Biological Sciences       Engineering Sciences       Economics, Business and Management         Sciences       Clear |                                         |

### Select results to add to My List

| SCOPUS                                                                                                    |                                                  |                                                   | Robbertjan Ka                                                                                                    | lff is logged in <u>Loqout</u> |
|----------------------------------------------------------------------------------------------------|--------------------------------------------------|---------------------------------------------------|----------------------------------------------------------------------------------------------------|--------------------------------|
| Search Sources My Alerts My List My Profile                                                                                                    |                                                  |                                                   | 🆓 Scopus                                                                                                    | Labs 🕐 Help                    |
| Quick Search Tips                                                                                                    |                                                  |                                                   |                                                                                                    |                                |
| Scopus: 134 Web: 11,657 Patents Combined Results                                                                                                    |                                                  |                                                   |                                                                                                    |                                |
| Your query: TITLE-ABS-KEY(atmospheric carbon dioxide tropical forests)                                                                                                    | <u>Edit Save Sa</u>                              | ve as Alert                                       |                                                                                                    |                                |
| C Refine Results () limit to X exclude                                                                                                    |                                                  |                                                   |                                                                                                    | close                          |
| Source Title       Author Name         Philosophical Transactions of the Royal Society of London Series B       Brown S (9)         Biological Sciences (6)       Malhi Y (8)         Global Change Biology (6)       Winter K (8)         Journal of Geophysical Research D: Atmospheres (5)       Winter K (8)         More       More                                                                                                    | Year<br>2005 (5)<br>2004 (13<br>2003 (6)<br>More | Document Typ<br>Article (102)<br>Review (10)      | be Subject Area<br>□ Earth and Enviro<br>Sciences (109)<br>□ Engineering (59)<br>□ Agricultural and<br>Sciences (56)<br>More | nmental<br>Biological          |
| C Results: 134                                                                                                    | Author(s)                                        | )                                                 | Results 1                                                                                                    | to 20 next )                   |
| Image: Provide the second second | Moreno Ru<br>Martínez, J<br>Garbín, M.           | ≠<br>i <u>z, J.A., Barón</u><br>1., <u>Cantón</u> | International Journal of<br>Remote Sensing 26 (1<br>2407-2422                                                                | of 0<br>1),                    |
| <ol> <li>2.          2005 Long series relationships between global interannual CO increment and climate: Evidence for stability and change role of the tropical and boreal-temperate zones         Abstract + Refs View at Publisher     </li> </ol>                                                                                                    | 2 <u>Adams, J.M</u><br>9 in                      | <u>4., Piovesan, G.</u>                           | Chemosphere 59 (11)<br>1595-1612                                                                                             | , 0                            |
| <ol> <li>3.          2005 Deforestation and forest-induced carbon dioxide emission<br/>in tropical countries: How do governance and trade<br/>openness affect the forest-income relationship?         Abstract + Refs View at Publisher     </li> </ol>                                                                                                    | ins <u>López, R.</u> ,                           | <u>Galinato, G.I.</u>                             | Journal of Environmer<br>and Development 14 (<br>73-100                                                                      | rt <u>1</u><br>(1) ,           |
| 4. ☑ 2005 Increased leaf reflectance in tropical trees under elevate<br>CO2                                                                                                    | ed <u>Thomas, S</u>                              | . <u>.C.</u>                                      | Global Change Biology<br>(2) , 197-202                                                                                       | 11 0                           |

m

## **Create overview from My List**

| SCOPUS                                                                                        |                       |                                  |                                                | Gabriel Yeo Is                  | s logged in<br>Loqout |  |  |  |  |
|-----------------------------------------------------------------------------------------------|-----------------------|----------------------------------|------------------------------------------------|---------------------------------|-----------------------|--|--|--|--|
| Search Sources My Alerts My List My Profile 🖓 Relp 🖗 Scopus Labs                              |                       |                                  |                                                |                                 |                       |  |  |  |  |
| Quick Search Co Search Tips                                                                   |                       |                                  |                                                |                                 |                       |  |  |  |  |
| My List - June 04, 2006                                                                       |                       |                                  |                                                |                                 |                       |  |  |  |  |
| 143 results in this List <u>Save this list</u>                                                |                       |                                  |                                                | <u>Overview of</u>              | Saved Lists           |  |  |  |  |
| C Refine Results                                                                              |                       |                                  |                                                |                                 | close                 |  |  |  |  |
| Source Title                                                                                  | Author Name           | Year                             | Document Typ                                   | e Subject Area                  |                       |  |  |  |  |
| Philosophical Transactions of the Royal Society of London Series B<br>Biological Sciences (7) | 📃 Winter, K. (8)      | 2006 (1)                         | Article (111)                                  | Environmental Science           | :e (76)               |  |  |  |  |
| Global Change Biology (6)                                                                     | Houghton,<br>R.A. (7) | 2005 (8)                         | Review (11)                                    | Earth and Planetary S           | Sciences (61)         |  |  |  |  |
| Journal of Geophysical Research D: Atmospheres (5)                                            | Malhi, Y. (7)         | 2004 (15)                        |                                                | Sciences (24)                   | igical                |  |  |  |  |
| More                                                                                          | More                  | morem                            |                                                | More                            |                       |  |  |  |  |
|                                                                                               |                       |                                  |                                                | () limit to                     | X exclude             |  |  |  |  |
|                                                                                               |                       |                                  |                                                |                                 |                       |  |  |  |  |
| C List: 143                                                                                   | Sear                  | ch within re                     | sults                                          |                                 | Go                    |  |  |  |  |
| ↓ □□ citation tracker bibliography √ save ★ delete                                            |                       |                                  | -                                              |                                 |                       |  |  |  |  |
| – 📮 print   🕞 export   🔄 e-mail   Select: 🗹 All 🔽 Page                                        |                       |                                  |                                                | 1 to                            | 20 <b>next</b> )      |  |  |  |  |
| Date Document Title                                                                           |                       | Author(                          | 5)                                             | Source Title                    | Cited By              |  |  |  |  |
| 1. 🗹 2006 Assessing the extent of agriculture/pas                                             | ture and              | Carreiras,                       | J.M.B., Pereira,                               | Remote Sensing of               | 0                     |  |  |  |  |
| secondary succession forest in the Braz                                                       | ilian Legal Amazo     | n <u>J.M.C., C.</u><br>M.L. Shir | <u>ampagnolo,</u><br>mabukuro V E              | Environment 101 (3),            |                       |  |  |  |  |
| Abstract + Refs Full Text                                                                     | InSite                | <u>Mici</u> , <u>orm</u>         | Habukuro, T.E.                                 | pp. 203-290                     |                       |  |  |  |  |
| 2 2 2005 Analysis of atmospheric CO2 growth rat                                               | oc at Mauna Loa       | Datra Di                         | / Makeyutov                                    | Tallus Carias R:                | 0                     |  |  |  |  |
| using CO2 fluxes derived from an invers                                                       | e model               | S., Nakaz                        | awa, T.                                        | Chemical and Physical           | 0                     |  |  |  |  |
| Abstract + Refs Full Text                                                                     |                       |                                  |                                                | Meteorology 57 (5), pp. 357-365 |                       |  |  |  |  |
| 3. 🔽 2005 Global warming notential from soils in tr                                           | onical neatland of    | Melling L                        | Hatano, R                                      | Phyton - Annales Rei            | Ο                     |  |  |  |  |
| Sarawak, Malaysia                                                                             |                       | Goh, K.J.                        | <u>(, (, , , , , , , , , , , , , , , , , ,</u> | Botanicae 45 (4), pp.           | ũ                     |  |  |  |  |
| Abstract + Refs                                                                               |                       |                                  |                                                | 275-284                         |                       |  |  |  |  |
|                                                                                               |                       |                                  |                                                | WWW-SCO                         | DUS-CO                |  |  |  |  |

### **At-a-glance record information**

#### Citation Overview Citations received since 1996

| Sort documentsDate Rangeyear descending2004to>200660 |             |                          |                         |                       |                        |                             |               | 🕞 export) 昌 print) |
|------------------------------------------------------|-------------|--------------------------|-------------------------|-----------------------|------------------------|-----------------------------|---------------|--------------------|
|                                                      |             |                          |                         | Citatio               | ons                    |                             |               |                    |
| 143 Cited Documents save to list                     | <2004       | 2004                     | 2005                    | 2006                  | >2006                  | subtotal                    | total         |                    |
| <b>↓ X delete</b> Total                              | <u>1872</u> | <u>627</u>               | <u>542</u>              | <u>124</u>            | 0                      | <u>1293</u>                 | <u>3165</u>   |                    |
| 1 🗌 2006 Assessing the extent of agriculture         |             |                          |                         |                       |                        | 0                           | 0             |                    |
| 2 🔲 2005 Analysis of atmospheric CO2 growth          | Succe       | sing the o<br>ssion fore | extent of<br>est in the | agricult<br>Braziliar | ure/pastur<br>Legal Am | e and secor<br>azon using : | ndary<br>SPOT |                    |
| 3 🔲 2005 Global warming potential from soils         | Carrei      | ras, J.M.E               | aτa<br>8., Pereira      | а, Ј.М.С.             | Campagn                | olo, M.L., Sl               | himabu        | Jkuro,             |
| 4 🔲 2005 Amazonia and the modern carbon cycl         | (2006       | ) Remote                 | Sensing o               | f Environi            | nent, 101 (            | (3)pp. 283-2<br>0           | 298.          |                    |
| 5 🔲 2005 Estimating above-ground burned biom         |             |                          |                         |                       |                        | 0                           | 0             |                    |
| 6 🔲 2005 Long series relationships between g         |             |                          |                         |                       |                        | 0                           | 0             |                    |
| 7 🔲 2005 Deforestation and forest-induced ca         |             |                          | 1                       | 1                     |                        | 2                           | 2             |                    |
| 8 🔲 2005 Increased leaf reflectance in tropi         |             |                          |                         |                       |                        | 0                           | 0             |                    |
| 9 🔲 2005 Oxygen isotope ratios of waters and         |             |                          | 1                       | 1                     |                        | 2                           | 2             |                    |
| 10 🗌 2004 An overview of the JERS-1 SAR globa        |             |                          |                         |                       |                        | 0                           | 0             |                    |
| 11 🗌 2004 Response of tree biomass and wood l        |             | 1                        | 4                       | 1                     |                        | <u>6</u>                    | <u>6</u>      |                    |
| 12 🔲 2004 Late Quaternary changes in Amazonia        |             | 2                        |                         | 2                     |                        | 4                           | 4             |                    |
| 13 🗌 2004 Carbon balance and vegetation dynam        |             | 8                        | 3                       |                       |                        | 11                          | 11            |                    |
|                                                      |             |                          |                         |                       |                        | _                           |               |                    |

## Link to forward citations

| SCOPUS                                                                    |                                                                                               |                                             |                   | Gabriel Yeo is                    | logged in<br>Loqout |  |  |  |  |
|---------------------------------------------------------------------------|-----------------------------------------------------------------------------------------------|---------------------------------------------|-------------------|-----------------------------------|---------------------|--|--|--|--|
| Search Sources My Alerts My Lis                                           | st My Profile                                                                                 |                                             |                   | 🕐 Help                            | Scopus Labs         |  |  |  |  |
| Quick Search Go 🕜 S                                                       | Quick Search Go 🕜 Search Tips                                                                 |                                             |                   |                                   |                     |  |  |  |  |
| Citation Overview Results                                                 |                                                                                               |                                             |                   |                                   |                     |  |  |  |  |
| The 143 selected documents are cited 3165 time                            | es by 2373 docum                                                                              | ents in Scopu                               | 15.               |                                   |                     |  |  |  |  |
|                                                                           |                                                                                               |                                             |                   |                                   |                     |  |  |  |  |
| ◀ Return                                                                  |                                                                                               |                                             |                   |                                   |                     |  |  |  |  |
|                                                                           |                                                                                               |                                             |                   |                                   |                     |  |  |  |  |
| C Refine Results                                                          |                                                                                               |                                             |                   |                                   | close               |  |  |  |  |
| Source Title                                                              | Author Name                                                                                   | Year                                        | Document Type     | Subject Area                      |                     |  |  |  |  |
| 🔲 Global Change Biology (156)                                             | Pollard, D. (28)                                                                              | 2006 (99)                                   | Article (2,135)   | Environmental Science (1,147)     |                     |  |  |  |  |
| Journal of Geophysical Research D: Atmospheres (145)                      | 🔲 Malhi, Y. (26)                                                                              | 2005 (419)                                  | Review (214)      | Earth and Planetary Sciences (1   | .,016)              |  |  |  |  |
| Global Biogeochemical Cycles (108)                                        | McGuire, A.D. (26)                                                                            | 2004 (406)                                  | Short Survey (11) | Agricultural and Biological Scien | ices (659)          |  |  |  |  |
| More                                                                      | More                                                                                          | More                                        | More              | More                              |                     |  |  |  |  |
|                                                                           |                                                                                               |                                             |                   | () limit to                       | 🗙 exclude           |  |  |  |  |
|                                                                           |                                                                                               |                                             |                   |                                   |                     |  |  |  |  |
| C Results: 2,373                                                          |                                                                                               | Search                                      | within results    |                                   | Go                  |  |  |  |  |
| 🔤 print) 🕞 export) 🔄 e-mail) 🕑 add to list                                | t) Select: 🗌 All 📃 Pé                                                                         | age                                         |                   | 1 to 2                            | 0 next ▶            |  |  |  |  |
| Date Document (sort by relevance)                                         | <u>Author(s)</u>                                                                              | Source Title                                | <u>Cited By</u>   |                                   |                     |  |  |  |  |
| 1. 2006 Respiratory substrate availab<br>the response of soil respiration | Liu, H.S., <u>Li, L.H., Han,</u><br>X.G., <u>Huang, J.H., Sun,</u><br>J.X., <u>Wang, H.Y.</u> | Applied Soil Ecology 32<br>(3), pp. 284-292 | 0                 |                                   |                     |  |  |  |  |
|                                                                           |                                                                                               |                                             |                   |                                   | 8                   |  |  |  |  |
|                                                                           |                                                                                               |                                             |                   | www.scopus.co                     | om                  |  |  |  |  |
|                                                                           |                                                                                               |                                             |                   |                                   |                     |  |  |  |  |

SCOPUS

### **Refine forward citations**

| Search       Sources       Ny Alers       Ny List       Ny Profile         Quick Search       Image: Search Tips         Citation Overview Results         The 156 selected documents are cited 2525 times by 1999 documents in Scopus.         It also selected documents are cited 2525 times by 1999 documents in Scopus.         It also selected documentse selecter and the seconus (10)                                                            | SCOPUS                                                                               |                       |              |                     | Robbertjan Kalff is logged i<br>Logo | in<br>ut |  |  |  |  |  |
|----------------------------------------------------------------------------------------------------|--------------------------------------------------------------------------------------|-----------------------|--------------|---------------------|--------------------------------------|----------|--|--|--|--|--|
| Quick Search       Tips         Citation Overview Results         The 136 selected documents are cited 2525 times by 1999 documents in Scapus.         Iteration Results       Immu to X exclude         Source Title       Author Name       Year       Document Type         Oncogene (86)       Stambrook P J (54)       2005 (125)       Auticural and Biological Sciences (1052)         Cancer Research (75)       Tradefield J (30)       2004 (226)       Review (399)         Domaid Biological Chemistry (52)       Pavelick K (22)       2003 (233)       Shoft Survey (19)         Dana of Biological Chemistry (52)       Pavelick K (22)       2000 (233)       Eathr and Environmental Sciences (1072)         Cancer Gene Therapy (48)       Dai W (20)       2002 (226)       Note (1)       Eathr and Environmental Sciences (1072)         Mathematers (37)       Turker M S (12)       2000 (233)       Eathr and Environmental Sciences (14)       Eathr and Environmental Sciences (14)         Mathematers (37)       Subate A (16)       1999 (199)       Eathr and Environmental Sciences (14)       Eathr and Environmental Sciences (14)         Coracingenesis (37)       Genes (13)       Eathr and Environmental Sciences (14)       Eathr and Environmental Sciences (14)         Coracingenesis (14)       Loh H H (13)       1995 (13)       Eathr and Environmental Sciences (14                                                                                                    | Search Sources My Alerts My List                                                     | My Profile            |              |                     | 🍘 Scopus Labs 🕜 He                   | elp      |  |  |  |  |  |
| Citation Overview Results         The 156 selected documents are cited 2525 times by 1999 documents in Scopus.         Concerners are cited 2525 times by 1999 documents in Scopus.         Concerners Research (75)       Concerners Research (75)       Subject Area         Document Type       Subject Area       Author Name       Year       Document Type       Subject Area         Docogene (69)       Basembrook P J (54)       2005 (125)       Articke (1.575)       Basembrook P J (54)       2005 (125)       Health (1.994)         Dournal of Biological Chemistry (52)       Pavelic K (22)       2003 (230)       Review (339)       Hallin (1.994)       Life Sciences (1.072)       Chemistry (145)         Cancer Genes Therapy (45)       Turker M 5 (19)       2004 (226)       Review (14)       Baseh and Environmental         Mutation Research - Fundamental and Molecular Mechanisme       Gluckman J L (17)       1999 (202)       Estimation (11)       Baseh and Environmental       States of America (23)       Methanwatts: (1)       Methanetts: (1)         Mutation Research (13)       Unor N 1(2)       Estimation       States of America (26)       Fagin J A (13)       Letfs         Molecular and Cellular Biology (20)       States of America (26)       Fagin J A (13)       Letfs       Fagin J A (13)       Letfs                                                                                                    | Quick Search Go 📀 Sea                                                                | arch Tips             |              |                     |                                      |          |  |  |  |  |  |
| Image: Selected documents are cited 2525 times by 1999 documents in Scopus.         Image: Selected documents are cited 2525 times by 1999 documents in Scopus.         Image: Selected documents are cite | Citation Overview Results                                                            |                       |              |                     |                                      |          |  |  |  |  |  |
| Return         Correct Title       Author Name       Year       Document Type       Adjoint/Lina and Biological<br>Seconds (88)         0 oncogene (88)       Stambrook P J (54)       2005 (125)       Artide (1.570)       Adjoint/Lina and Biological<br>Seconds (1.8324)         0 oncogene (88)       Stambrook P J (54)       2003 (125)       Artide (1.570)       Adjoint/Lina and Biological<br>Seconds (1.8324)         0 oncogene (88)       Stambrook P J (54)       2003 (123)       Short Survey (199)       Health (1.394)         0 oncogene fherapy (48)       Dai W (20)       2002 (226)       Note (6)       Chemistry (145)         0 decome Therapy (48)       Dai W (20)       2001 (238)       Editorial (4)       Engineering (72)         1 Anticacer Research (37)       Fukasawa K (17)       1999 (202)       Estima       Bath and Environmental<br>Sciences (1.4)         1 Human Gene Therapy (34)       Babota A (16)       1998 (199)       Batin and Environmental<br>Sciences (13)       Bath and Environmental<br>Sciences (14)         1 Chincial Cancer Research (31)       Babota A (16)       1999 (171)       Bath and Environmental<br>Sciences (14)         1 Chincial Cancer Research (31)       Babota A (16)       1999 (171)       Bath and Environmental<br>Sciences (14)         2 Fadi and Molecular Mutagenesis (15)       Gluck L L (12)       Fagin J A (13)       Bath and Enviro                                                                                                    | The 156 selected documents are cited 2525 times by 1999 documents in Scopus.         |                       |              |                     |                                      |          |  |  |  |  |  |
| Close       Close         Source Title       Author Name       Year       Document Type       Subject Area         0 Oncogene (88)       Stambrook P J (54)       2005 (125)       Artide (1.570)       Sedences (1.525)         Cancer Research (75)       Tischfield J A (30)       2004 (226)       Review (399)       Health (1.394)         Journal of Biological Chemistry (52)       Pavelic K (22)       2003 (233)       Short Survey (19)       If & Sciences (1.072)         Cancer Research (79)       Turker M S (19)       2001 (238)       Editorial (4)       Engineering (72)         Cancer Research (37)       Turker M S (19)       2002 (202)       Easth       Sciences (1.072)         Mutation Research (77)       Gludkman J L (17)       1999 (202)       Easth       Bengineering (72)         Mutation Research (37)       Sahota A (16)       1999 (199)       Mathematics (1)       Mathematics (1)         Human Gene Therapy (34)       Sahota A (16)       1999 (171)       Mathematics (1)       Mathematics (1)         Corl Include Cancer Research (31)       Ich H H (13)       1996 (143)       Mathematics (1)         Bolicolar America (26)       Fagin J A (13)       Lessin       Mathematics (1)         International Journal of Cancer (20)       Kapitanovic S (13)       Gleich L L (12)                                                                                                    | <b>∢</b> Return                                                                      |                       |              |                     |                                      |          |  |  |  |  |  |
| Source TitleAuthor NameYearDocument TypeSubject AreaOncogene (88)Stambrook P J (54)2005 (125)Attide (1.570)Stambrook P J (54)Stambrook P J (54)<                                                                                                    | C Refine Results () limit to X exclude                                               |                       |              |                     | Close                                | อ        |  |  |  |  |  |
| Oncogene (88)Stambrook P J (54)2005 (129)Article (1.570)Agricultural and BiologicalCancer Research (75)Tischfield J A (30)2004 (226)Review (399)Health (1.394)Outmal of Biological Chemistry (52)Pavelic K (22)2003 (233)Shot Survey (19)Ufe Sciences (1.072)Cancer Gene Therapy (48)Dai W (20)2002 (226)Note (6)Chemistry (145)Gene Therapy (45)Turker M S (19)2001 (238)Editorial (4)Engineering (72)Anticancer Research (39)Flukaswa K (17)2000 (231)Letter (1)Earth and Environmental<br>Sciences (14)Mutation Research - Fundamental and Molecular Mechanisms<br>of Mutagenesis (37)Sahota A (16)1999 (202)LessinMathematics (1)Uman Gene Therapy (34)Sahota A (16)1999 (127)LessinMathematics (1)Estimatics (1)Cinical Cancer Research (31)Loh H H (15)1997 (171)Cinical Cancer (26)Fagin J A (13)LessinMolecular Biology (20)Kapitanovic S (13)Estimatics (1)Kapitanovic S (13)International Journal of Cancer (20)Galeich L (12)Kapitanovic S (13)International Journal of Cancer (20)Galeich H (11)Kapitanovic S (13)International And Molecular Mutagenesis (15)Estinger J R (12)International And Molecular Mutagenesis (15)States of America (26)International Journal of Cancer (13)Heflich R H (11)Experimental Cell Research (13)Heflich R H (11)Experimental Cell Research (13)Heflich R H (11)                                                                                                    | Source Title                                                                         | Author Name           | Year         | Document Type       | Subject Area                         |          |  |  |  |  |  |
| Cancer Research (75)       ITischfield J A (30)       2004 (226)       Review (399)       Health (1394)         Journal of Biological Chemistry (52)       Pavelic K (22)       2003 (233)       Short Survey (19)       Life Sciences (1.072)         Cancer Gene Therapy (48)       Dai W (20)       2002 (226)       Note (6)       Chemistry (145)         Gene Therapy (45)       Turker M S (19)       2010 (238)       Editorial (4)       Engineering (72)         Anticancer Research (39)       Fukasava K (17)       1999 (202)       Lefst       Earth and Environmental Sciences (14)         of Mutagenesis (37)       Banka and Environmental Sciences (14)       Environmental Sciences (14)       Sciences (14)         Oral Oncology (34)       Won S J (16)       1997 (171)       Heath (13)       Editorial (4)         Proceedings of the National Academy of Sciences of the United States of America (28)       Fagin J A (13)       Lefst         Molecular and Cellular Biology (20)       Fagin J A (13)       Lefst       Fagin J A (13)       Lefst         International Journal of Cancer (20)       Glick L L (12)       Fagin J A (13)       Lefst       Fagin J A (13)       Lefst         Environmental and Molecular Mutagenesis (15)       Chen J (11)       Fagin J A (12)       Fagin J A (12)       Fagin J A (12)       Fagin J A (12)       Fagin J                                                                                                    | 🗌 Oncogene (88)                                                                      | 🗌 Stambrook P J (54)  | 2005 (125)   | 🗌 Article (1.570)   | Agricultural and Biological          |          |  |  |  |  |  |
| Journal of Biological Chemistry (52)       Pavelic K (22)       2003 (233)       Short Survey (19)       Life Sciences (1.072)         Cancer Gene Therapy (48)       Dai W (20)       2002 (226)       Note (6)       Chemistry (145)         Gene Therapy (45)       Turker M S (19)       2001 (238)       Editorial (4)       Engineering (72)         Anticancer Research (39)       Fukasawa K (17)       2000 (231)       Letter (1)       Earth and Environmental Sciences (14)         of Mutagenesis (37)       Glukman J L (17)       1999 (202)       Lessin.       Mathematics (1)         Human Gene Therapy (34)       Sahota A (16)       1998 (199)       Lessin.       Mathematics (1)         Oral Oncology (34)       Won S J (16)       1997 (171)       Lessin.       Mathematics (1)         Proceedings of the National Academy of Sciences of the United States of America (26)       States of America (26)       Sahota A (13)       Lessin.         International Journal of Cancer (20)       Kapitanovic S (13)       Lessin.       Sciences (14)       Life Sciences (15)         Carcinogenesis (16)       Lin C N (12)       Lessin.       Lin C N (12)       Lessin.       Lin C N (12)         Experimental Cell Research (13)       Chen J (11)       Lin C N (12)       Lessin.       Lessin.       Lessin.         Biodo (14)                                                                                                    | Cancer Research (75)                                                                 | 🔲 Tischfield J A (30) | 2004 (226)   | 🗌 Review (399)      | □ Health (1.394)                     |          |  |  |  |  |  |
| Cancer Gene Therapy (48)Dai W (20)2002 (226)Note (6)Chemistry (145)Gene Therapy (45)Turker M S (19)2001 (238)Editorial (4)Engineering (72)Anticancer Research (39)Fukasawa K (17)2000 (231)Letter (1)Earth and Environmental<br>Sciences (14)Mutation Research - Fundamental and Molecular MechanismsGluckman J L (17)1999 (202)LessMutation Research - Fundamental and Molecular MechanismsGluckman J L (17)1999 (202)LessOral Oncology (34)Sahota A (16)1997 (171)Mathematics (1)Mathematics (1)Clinical Cancer Research (31)Loth H (15)1996 (143)Fasin.Fasin.Proceedings of the National Academy of Sciences of the UnitedShao C (15)1995 (5)Fasin.Fasin.States of America (26)Fagin J A (13)LessFasin.Fasin.Fasin.Molecular and Cellular Biology (20)Gleich L L (12)Fasin J A (13)Fasin.Fasin.Carcinogenesis (16)Lin C N (12)Fasin J A (13)Fasin.Fasin.Fasin.Carcinogenesis (16)Stringer J R (12)Fasin J A (13)Fasin.Fasin.Fasin.Fasin.Blood (14)Deng L (11)Deng L (11)Fasin.Fasin.FasinFasinFasinMoreLessMoreLessMoreLessFasinFasin                                                                                                    | Journal of Biological Chemistry (52)                                                 | 🗌 Pavelic K (22)      | 2003 (233)   | 🗌 Short Survey (19) | Life Sciences (1.072)                |          |  |  |  |  |  |
| Gene Therapy (45)       Turker M S (19)       2001 (238) Editorial (4)       Engineering (72)         Anticancer Research (39)       Fukasawa K (17)       2000 (231) Letter (1)       Earth and Environmental Sciences (14)         Mutation Research - Fundamental and Molecular Mechanisms       Gluckman J L (17)       1999 (202) Less       Mathematics (1)         Human Gene Therapy (34)       Sahota A (16)       1998 (199)       Less         Oral Oncology (34)       Won S J (16)       1997 (171)       Less         Clinical Cancer Research (31)       Loh H H (15)       1996 (143)       Less         Proceedings of the National Academy of Sciences of the United Shao C (15)       1995 (5)       States of America (26)       Fagin J A (13)       Less         Molecular and Cellular Biology (20)       Kapitanovic S (13)       Less       Head and Neck (18)       Lin C N (12)         Larryngoscope (14)       Deng L (11)       Deng L (11)       Larryngoscope (14)       Deng L (11)         Blood (14)       Deng L (11)       Heflich R H (11)       Less       Heflich R H (11)         Experimental Cell Research (13)       Kieffer B L (11)       More       Less       Heflich R H (11)                                                                                                    | 🗌 Cancer Gene Therapy (48)                                                           | 🗌 Dai W (20)          | 2002 (226)   | 🗌 Note (6)          | Chemistry (145)                      |          |  |  |  |  |  |
| Anticancer Research (39)       Fukasawa K (17)       2000 (231)       Letter (1)       Earth and Environmental Sciences (14)         Mutation Research - Fundamental and Molecular Mechanisms       Gluckman J L (17)       1999 (202)       Lessin       Mathematics (1)       Sciences (14)       Sciences (14)       Sciences (14)       Sciences (14)       Mathematics (1)       Human Gene Therapy (34)       Lessin       Sciences (14)       Mathematics (1)       Lessin       Sciences (14)       Sciences (14)       Sciences (14                                                                                                    | 🗌 Gene Therapy (45)                                                                  | 🗌 Turker M S (19)     | 2001 (238)   | 🗌 Editorial (4)     | Engineering (72)                     |          |  |  |  |  |  |
| Mutation Research - Fundamental and Molecular Mechanisms Gluckman J L (17) 1999 (202) Less Sciences (14)   of Mutagenesis (37) Mathematics (1) Mathematics (1)   Human Gene Therapy (34) Sahota A (16) 1998 (199)   Oral Oncology (34) Won S J (16) 1997 (171)   Clinical Cancer Research (31) Loh H H (15) 1996 (143)   Proceedings of the National Academy of Sciences of the United Shao C (15) 1995 (5)   States of America (26) Fagin J A (13) Less   Molecular Biology (20) Kapitanovic S (13) Less   International Journal of Cancer (20) Gleich L L (12)   Head and Neck (18) Stringer J R (12)   Environmental and Molecular Mutagenesis (15) Stringer J R (12)   Environmental and Molecular Mutagenesis (15) Chen J (11)   Blood (14) Deng L (11)   Blood (14) More   British Journal of Cancer (13) Kieffer B L (11)   More Less                                                                                                    | 🗌 Anticancer Research (39)                                                           | 🔲 Fukasawa K (17)     | 2000 (231)   | 🗌 Letter (1)        | Earth and Environmental              |          |  |  |  |  |  |
| Human Gene Therapy (34) Sahota A (16) 1998 (199)   Oral Oncology (34) Won S J (16) 1997 (171)   Clinical Cancer Research (31) Loh H H (15) 1996 (143)   Proceedings of the National Academy of Sciences of the United Shao C (15) 1995 (5)   States of America (26) Fagin J A (13) Less   Molecular and Cellular Biology (20) Kapitanovic S (13)   International Journal of Cancer (20) Gleich L L (12)   Head and Neck (18) Uin C N (12)   Carcinogenesis (16) Stringer J R (12)   Environmental and Molecular Mutagenesis (15) Stringer J R (12)   Laryngoscope (14) Deng L (11)   Blood (14) Heflich R H (11)   Biod (14) Heflich R H (11)   British Journal of Cancer (13) More   Less                                                                                                    | Mutation Research - Fundamental and Molecular Mechanisms<br>of Mutagenesis (37)      | 🔲 Gluckman J L (17)   | 🗌 1999 (202) | Less                | Mathematics (1)                      |          |  |  |  |  |  |
| Oral Oncology (34)Won S J (16)1997 (171)Clinical Cancer Research (31)Loh H H (15)1996 (143)Proceedings of the National Academy of Sciences of the UnitedShao C (15)1995 (5)States of America (26)Fagin J A (13)LessMolecular and Cellular Biology (20)Kapitanovic S (13)LessInternational Journal of Cancer (20)Gleich L L (12)Head and Neck (18)Lin C N (12)Carcinogenesis (16)Stringer J R (12)Environmental and Molecular Mutagenesis (15)Chen J (11)Deng L (11)Deng L (11)Blood (14)Heflich R H (11)Experimental Cell Research (13)Kieffer B L (11)MoreMereLess                                                                                                    | Human Gene Therapy (34)                                                              | 🔲 Sahota A (16)       | 🗌 1998 (199) |                     | Less                                 |          |  |  |  |  |  |
| Clinical Cancer Research (31) Loh H H (15) 1996 (143)   Proceedings of the National Academy of Sciences of the United Shao C (15) 1995 (5)   States of America (26) Fagin J A (13) Less   Molecular and Cellular Biology (20) Kapitanovic S (13) Less   International Journal of Cancer (20) Gleich L L (12) Head and Neck (18) Lin C N (12)   Carcinogenesis (16) Stringer J R (12) Stringer J R (12)   Environmental and Molecular Mutagenesis (15) Chen J (11)   Blood (14) Deng L (11)   Blood (14) Heflich R H (11)   Experimental Cell Research (13) Kieffer B L (11)   More Less                                                                                                    | 🗌 Oral Oncology (34)                                                                 | 🗌 Won SJ (16)         | 1997 (171)   |                     |                                      |          |  |  |  |  |  |
| Proceedings of the National Academy of Sciences of the United Shao C (15) 1995 (5)   States of America (26) Fagin J A (13) Less   Molecular and Cellular Biology (20) Kapitanovic S (13) Less   International Journal of Cancer (20) Gleich L L (12)   Head and Neck (18) Lin C N (12)   Carcinogenesis (16) Stringer J R (12)   Environmental and Molecular Mutagenesis (15) Chen J (11)   Laryngoscope (14) Deng L (11)   Blood (14) Heflich R H (11)   Experimental Cell Research (13) Kieffer B L (11)   British Journal of Cancer (13) More                                                                                                    | 🗌 Clinical Cancer Research (31)                                                      | 🗌 Loh H H (15)        | 1996 (143)   |                     |                                      |          |  |  |  |  |  |
| States of America (26)   Molecular and Cellular Biology (20)   Kapitanovic S (13)   International Journal of Cancer (20)   Gleich L L (12)   Head and Neck (18)   Lin C N (12)   Carcinogenesis (16)   Stringer J R (12)   Environmental and Molecular Mutagenesis (15)   Chen J (11)   Blood (14)   Experimental Cell Research (13)   British Journal of Cancer (13)   More   Less                                                                                                    | Proceedings of the National Academy of Sciences of the United States of America (20) | 🗌 Shao C (15)         | 🗌 1995 (5)   |                     |                                      |          |  |  |  |  |  |
| International Journal of Cancer (20)       Kapitanovic S (13)         Head and Neck (18)       Gleich L L (12)         Carcinogenesis (16)       Lin C N (12)         Environmental and Molecular Mutagenesis (15)       Stringer J R (12)         Laryngoscope (14)       Deng L (11)         Blood (14)       Heflich R H (11)         Experimental Cell Research (13)       Kieffer B L (11)         British Journal of Cancer (13)       More         More       Less                                                                                                    | Molecular and Cellular Biology (20)                                                  | 🗌 Fagin J A (13)      | Less         |                     |                                      |          |  |  |  |  |  |
| Head and Neck (18)       Gleich L L (12)         Carcinogenesis (16)       Lin C N (12)         Environmental and Molecular Mutagenesis (15)       Stringer J R (12)         Laryngoscope (14)       Onen J (11)         Blood (14)       Heflich R H (11)         Experimental Cell Research (13)       Kieffer B L (11)         British Journal of Cancer (13)       More         More       Less                                                                                                    | ☐ International Journal of Cancer (20)                                               | 🗌 Kapitanovic S (13)  |              |                     |                                      |          |  |  |  |  |  |
| Carcinogenesis (16)       Lin C N (12)         Environmental and Molecular Mutagenesis (15)       Stringer J R (12)         Laryngoscope (14)       Chen J (11)         Blood (14)       Deng L (11)         Experimental Cell Research (13)       Kieffer B L (11)         British Journal of Cancer (13)       More         More       Less                                                                                                    | Head and Neck (18)                                                                   | 🗌 Gleich L L (12)     |              |                     |                                      |          |  |  |  |  |  |
| Environmental and Molecular Mutagenesis (15)       Stringer J R (12)         Laryngoscope (14)       Chen J (11)         Blood (14)       Deng L (11)         Experimental Cell Research (13)       Heflich R H (11)         British Journal of Cancer (13)       More         More       Less                                                                                                    | Carcinogenesis (16)                                                                  | Lin C N (12)          |              |                     |                                      |          |  |  |  |  |  |
| Laryngoscope (14)       Chen J (11)         Blood (14)       Deng L (11)         Experimental Cell Research (13)       Heflich R H (11)         British Journal of Cancer (13)       Kieffer B L (11)         More       Less                                                                                                    | Environmental and Molecular Mutagenesis (15)                                         | Stringer J R (12)     |              |                     |                                      |          |  |  |  |  |  |
| Blood (14)     Deng L (11)       Experimental Cell Research (13)     Heflich R H (11)       British Journal of Cancer (13)     Kieffer B L (11)       More     Less                                                                                                    | Laryngoscope (14)                                                                    | Chen J (11)           |              |                     |                                      |          |  |  |  |  |  |
| Experimental Cell Research (13)     Heflich R H (11)       British Journal of Cancer (13)     Kieffer B L (11)       More     Less                                                                                                    | 🗖 Blood (14)                                                                         | Deng L (11)           |              |                     |                                      |          |  |  |  |  |  |
| British Journal of Cancer (13)         More   Less           More   Less         More   Less                                                                                                    | Experimental Cell Research (13)                                                      | Heflich R H (11)      |              |                     |                                      |          |  |  |  |  |  |
| More   Less                                                                                                    | 🔲 British Journal of Cancer (13)                                                     | L Kieffer B L (11)    |              |                     |                                      |          |  |  |  |  |  |
|                                                                                                    | More   Less                                                                          | More   Less           |              |                     |                                      |          |  |  |  |  |  |

## **Review specific article in specific year**

| SCODUS                                                                 |             |            |            |            |       |            |             | Robbertjan Kalff is logged in |
|------------------------------------------------------------------------|-------------|------------|------------|------------|-------|------------|-------------|-------------------------------|
| 300003                                                                 |             |            |            |            |       |            |             | Logout                        |
| Search Sources My Alerts My List M                                     | ly Pro      | file       |            |            |       |            |             | 🍄 Scopus Labs 🕜 Help          |
| Quick Search Go ? Search                                               | Tips        |            |            |            |       |            |             |                               |
| Document Citation Overview                                             |             |            |            |            |       |            |             |                               |
| Citations received since 1996<br>Authors: Stambrook, P; Stambrook, P J |             |            |            |            |       |            |             | 🕞 export) 🗐 print             |
|                                                                        |             |            |            |            |       |            |             |                               |
| Display Citations From: $2003 \bullet to > 2005 \bullet to$            | <2003       | 2003       | 2004       | 2005       | >2005 | subtotal   | total       |                               |
| 156 Cited Documents <u>save to list</u> Total                          | <u>1744</u> | <u>310</u> | <u>290</u> | <u>181</u> | 0     | <u>781</u> | <u>2525</u> |                               |
| 1 2005 🛈 The comparative mouse genomics cent                           |             |            |            |            |       | 0          | 0           |                               |
| 2 2005 🕕 The Plk3-Cdc25 circuit                                        |             |            |            |            |       | 0          | 0           |                               |
| 3 2004 🛈 Mlh1 mediates tissue-specific regul                           |             |            |            |            |       | 0          | 0           |                               |
| 4 2004 🛈 Restoration of an absent G1 arrest                            |             |            |            | 4          |       | <u>4</u>   | 4           |                               |
| 5 2004 🛈 Haplotypes, SNPs and disease                                  |             |            |            |            |       | 0          | 0           |                               |
| 6 2004 🛈 Accelerating drug discovery.                                  |             |            |            | 1          |       | 1          | 1           |                               |
| 7 2004 🛈 Meeting Report: EU-US Workshop on M                           |             |            |            |            |       | 0          | 0           |                               |
| 8 2004 🛈 Cdc25C phosphorylation on serine 19                           |             |            | 4          | Z          |       | <u>11</u>  | 11          |                               |
| 9 2004 🛈 Major Histocompatibility Gene Thera                           |             |            |            |            |       | 0          | 0           |                               |
| 10 2003 🛈 Impaired expression of an organic c                          |             |            | 1          |            |       | 1          | 1           |                               |
| 11 2003 🛈 Alloantigen gene therapy for head a                          |             |            | 3          |            |       | <u>3</u>   | 3           |                               |
| 12 2003 🛈 Antitumor effect of secreted Flt3-l                          |             |            | 1          | 2          |       | <u>3</u>   | <u>3</u>    |                               |
| 13 2002 🕕 Induction of α-catenin, integrin α3                          | 1           | 1          |            | 1          |       | 2          | <u>3</u>    |                               |
| 14 2002 🛈 Gender- and age-dependent changes i                          |             | 1          |            |            |       | 1          | 1           |                               |
| 15 2002 🛈 Mammalian Polo-like kinase 3 (Plk3)                          |             | <u>5</u>   | 14         | <u>13</u>  |       | <u>32</u>  | <u>32</u>   |                               |
| 16 2002 🛈 Flt-3 ligand: a potent dendritic ce                          |             | 1          | 3          | 1          |       | <u>5</u>   | 5           |                               |
| 17 2002 🕕 Visualization of mosaicism in tissu                          |             |            | 2          | 1          |       | <u>3</u>   | <u>3</u>    |                               |
| 18 2002 (i) Radiation-induced genetic instabili                        |             | 4          | 3          | 5          |       | 12         | 12          |                               |

### SCOPUS Link to specific forward citations

| SCOPUS                                                                                                    |                                                               |            |                                                                                           |                                                 |                                 | Robbertjan Kalff is                      | s logged in<br>Logout |  |  |  |  |
|----------------------------------------------------------------------------------------------------|---------------------------------------------------------------|------------|-------------------------------------------------------------------------------------------|-------------------------------------------------|---------------------------------|------------------------------------------|-----------------------|--|--|--|--|
| Search Sources My Alert                                                                                                    | s My List My I                                                | Profile    |                                                                                           |                                                 |                                 | 🖉 Scopus Lab                             | os 🕐 Help             |  |  |  |  |
| Quick Search Go 3 Search Tips                                                                                                    |                                                               |            |                                                                                           |                                                 |                                 |                                          |                       |  |  |  |  |
| Citation Overview Results                                                                                                    |                                                               |            |                                                                                           |                                                 |                                 |                                          |                       |  |  |  |  |
| The selected document is cited 14 times in 2004<br>Bahassi E.M., Conn C.W., Myer D.L., Hennigan R.F., McGowan C.H., Sanchez Y., Stambrook P.J.<br>Mammalian Polo-like kinase 3 (Plk3) is a multifunctional protein involved in stress response pathways<br>2002, Oncogene, (43) 6633-6640<br>(Abstract + Refs) (View at Publisher)<br>I Return |                                                               |            |                                                                                           |                                                 |                                 |                                          |                       |  |  |  |  |
| C Refine Results () limit to X exclude close                                                                                                    |                                                               |            |                                                                                           |                                                 |                                 |                                          |                       |  |  |  |  |
| Source Title                                                                                                    | Author Name                                                   | Year       | Docu                                                                                      | ment Type                                       | Subje                           | ct Area                                  |                       |  |  |  |  |
| 🗖 Cell Cyde (3)                                                                                                    | 🗌 Yaffe M B (2)                                               | 2004 (14)  | 🗌 Arti                                                                                    | de (8)                                          | 🗌 Agric                         | cultural and Biological Sciences (       | 14)                   |  |  |  |  |
| ☐ Journal of Biological Chemistry (2)                                                                                                    | Ahn J (1)                                                     |            | 🗌 Rev                                                                                     | view (6)                                        | 🗌 Life                          | Sciences (14)                            |                       |  |  |  |  |
| Oncogene (2)                                                                                                    | More                                                          |            |                                                                                           |                                                 | More                            | ith (7)                                  |                       |  |  |  |  |
| C Results: 14                                                                                                    | () add to list) Select: F                                     | All 🗌 Page |                                                                                           |                                                 |                                 | Result                                   | rs 1 to 14            |  |  |  |  |
| ↓ <b>Date</b> Document (Sort by                                                                                                    | <u>relevance)</u>                                             |            |                                                                                           | <u>Author(s)</u>                                |                                 | Source Title                             | Cited By              |  |  |  |  |
| 1. 🗌 2004 Checking out the ca<br>Abstract + Refs                                                                                                    | entrosome                                                     |            |                                                                                           | <u>Krämer, A., Lukas, .</u><br>Bartek, J.       | <u>J.</u> ,                     | <i>Cell Cycle</i> 3 (11) , 1390-<br>1393 | 2                     |  |  |  |  |
| 2. 🗌 2004 Activation of ATM a<br>amount of DNA stra<br>(Abstract + Refs) (View                                                                                                    | nd Chk2 kinases in re<br>nd breaks<br><del>at Publisher</del> |            | Buscemi, G., Perego<br>Carenini, N., Nakan<br>M., Chessa, L., Che<br>Khanna, K., Delia, D | <u>o, P.,</u><br>i <u>shi.</u><br>en, J.,<br>). | Oncogene 23 (46) ,<br>7691-7700 | 4                                        |                       |  |  |  |  |
| 3. □ 2004 B23/nucleophosmin serine 4 phosphorylation mediates<br>mitotic functions of Polo-like kinase 1                                                                                                    |                                                               |            |                                                                                           |                                                 |                                 |                                          |                       |  |  |  |  |

### Change time period to analyze

#### Robbertjan Kalff is logged in SCOPUS Logout 🕎 Scopus Labs 🔞 Help Sources My Alerts My List My Profile Search Go ② Search Tips Quick Search **Document Citation Overview** Authors: Stambrook, P: Stambrook, P J 🕒 export 🔁 print Citations Display Citations From: 2003 💌 to >2005 💌 Go >2005 subtotal total 2003 2004 2005 <2003 156 Cited Documents save to list Total <u>1744</u> 290 781 2525 310 181 0 1 2005 🕕 The comparative mouse genomics cent... 0 0 2 2005 🕕 The Plk3-Cdc25 circuit 0 n 3 2004 🕕 Mlh1 mediates tissue-specific regul... 0 0 4 2004 🛈 Restoration of an absent G1 arrest ... 4 4 4 5 2004 🕕 Haplotypes, SNPs and disease 0 0 6 2004 🕕 Accelerating drug discovery. 1 1 1 7 2004 🕕 Meeting Report: EU-US Workshop on M... 0 0 8 2004 🕕 Cdc25C phosphorylation on serine 19... 4 Z <u>11</u> 11 9 2004 🛈 Major Histocompatibility Gene Thera... 0 0 10 2003 🕕 Impaired expression of an organic c... 1 1 1 11 2003 🕕 Alloantigen gene therapy for head a... 3 <u>3</u> <u>3</u> 12 2003 (1) Antitumor effect of secreted Flt3-I... 3 1 2 3 13 2002 🕕 Induction of a-catenin, integrin a3... 2 1 1 1 <u>3</u> 14 2002 🕕 Gender- and age-dependent changes i... 1 1 1 15 2002 🕕 Mammalian Polo-like kinase 3 (Plk3)... <u>5</u> <u>14</u> <u>13</u> 32 32 16 2002 🕕 Flt-3 ligand: a potent dendritic ce... 1 3 1 5 <u>5</u> 17 2002 🕕 Visualization of mosaicism in tissu... 2 <u>3</u> 1 <u>3</u> 18 2002 🕕 Radiation-induced genetic instabili. 12 10

### **Change number of citations viewed**

| 4 2004 🛈 Restoration of an absent G1 arrest                 |            |        |          |   |           | 4         | 4         | 4         |                 |
|-------------------------------------------------------------|------------|--------|----------|---|-----------|-----------|-----------|-----------|-----------------|
| 5 2004 🛈 Haplotypes, SNPs and disease                       |            |        |          |   |           |           | 0         | 0         |                 |
| 6 2004 🛈 Accelerating drug discovery.                       |            |        |          |   |           | 1         | 1         | 1         |                 |
| 7 2004 🛈 Meeting Report: EU-US Workshop on M                |            |        |          |   |           |           | 0         | 0         |                 |
| 8 2004 🛈 Cdc25C phosphorylation on serine 19                |            |        |          |   | 4         | Z         | 11        | 11        |                 |
| 9 2004 🛈 Major Histocompatibility Gene Thera                |            |        |          |   |           |           | 0         | 0         |                 |
| 10 2003 🕕 Impaired expression of an organic c               |            |        |          |   | 1         |           | 1         | 1         |                 |
| 11 2003 🕕 Alloantigen gene therapy for head a               |            |        |          |   | 3         |           | <u>3</u>  | 3         |                 |
| 12 2003 🕕 Antitumor effect of secreted Flt3-l               |            |        |          |   | 1         | 2         | <u>3</u>  | <u>3</u>  |                 |
| 13 2002 🛈 Induction of a-catenin, integrin a3               |            |        | 1        | 1 |           | 1         | <u>3</u>  | 3         |                 |
| 14 2002 🛈 Gender- and age-dependent changes i               |            |        |          | 1 |           |           | 1         | 1         |                 |
| 15 2002 🛈 Mammalian Polo-like kinase 3 (Plk3)               |            |        |          | 5 | <u>14</u> | <u>13</u> | <u>32</u> | <u>32</u> |                 |
| 16 2002 🕕 Flt-3 ligand: a potent dendritic ce               |            |        |          | 1 | 3         | 1         | <u>5</u>  | <u>5</u>  |                 |
| 17 2002 🕕 Visualization of mosaicism in tissu               |            |        |          |   | 2         | 1         | <u>3</u>  | 3         |                 |
| 18 2002 🛈 Radiation-induced genetic instabili               |            |        |          | 4 | 3         | 5         | <u>12</u> | 12        |                 |
| 19 2002 🛈 Loss of heterozygosity and point mu               |            |        | 1        | 4 | 2         | 1         | <u>8</u>  | <u>8</u>  |                 |
| 20 2002 🕕 Embryonic stem cells and somatic ce               |            |        | 2        | Z | 8         | 10        | 27        | 27        |                 |
| 21 2001 🕕 Sequential analysis of kidney stone               |            |        | 2        | 1 |           |           | <u>3</u>  | 3         |                 |
| 22 2001 🕕 Plk3 Functionally Links DNA Damage                |            |        | <u>8</u> | 8 | <u>14</u> | 12        | <u>42</u> | 42        |                 |
| 23 2001 🛈 Mitotic recombination is suppressed               |            | 1      | 8        | 8 | 5         | 2         | <u>24</u> | 24        |                 |
| 24 2001 🕕 Dominant negative c-jun inhibits ac               |            |        | 4        | 3 | <u>5</u>  | 3         | <u>15</u> | <u>15</u> |                 |
| 25 2000 🕤 r complete cytokinesis and inductio               |            | 3      | 2        | Z | <u>6</u>  | <u>12</u> | <u>30</u> | <u>30</u> |                 |
| Display 25 Documents                                        |            |        |          |   |           |           | 1 to 2    | 5 next ▶  |                 |
| Search Sources My Alerts My List                            | My P       | rofile |          |   |           |           |           | (         | 🖉 Scopus Labs 🤅 |
| About Scopus   Feedback   Terms & Conditions   Privacy Poli | <u>icy</u> |        |          |   |           |           |           |           |                 |

Copyright © 2005 Elsevier B.V. All rights reserved. Scopus<sup>™</sup> is a registered trademark of Elsevier B.V.

## **Export information**

| SCOPUS                                                                                                    | Robbertjan Kalff is logged in<br>Logout |
|----------------------------------------------------------------------------------------------------|-----------------------------------------|
| Search Sources My Alerts My List My Profile                                                                                                    | 🍄 Scopus Labs 🕐 Help                    |
| Quick Search Go ③ Search Tips                                                                                                    |                                         |
| Export                                                                                                    |                                         |
| The citation overview data is exported in CSV file format that can be opened in MS Excel.<br>When you click the Export button it can take a moment before downloading starts.<br>Please wait as the system generates your file which will be approximately 39 KB in size.<br><b>( Return Export</b> |                                         |
|                                                                                                    |                                         |
|                                                                                                    |                                         |
|                                                                                                    |                                         |
|                                                                                                    |                                         |

www.scopus.com

SCOPUS

### **File download information**

| SCOPUS                                                                                                    |                                                                                                    | Robbertjan Kalff is logged in <u>Logout</u> |
|----------------------------------------------------------------------------------------------------|----------------------------------------------------------------------------------------------------|---------------------------------------------|
| Search Sources My Alerts M                                                                                                    | My List My Profile                                                                                                    | 🆓 Scopus Labs 🕐 Help                        |
| Quick Search Go                                                                                                    | ③ Search Tips                                                                                                    |                                             |
| Export                                                                                                    |                                                                                                    |                                             |
| The citation overview data is exported in CSV<br>When you click the Export button it can take<br>Please wait as the system generates your file | / file format that can be opened in MS Excel.<br>a moment before downloading starts.<br>File Download                                                   |                                             |
|                                                                                                    | Some files can harm your computer. If the file information below looks suspicious, or you do not fully trust the source, do not open or save this file. |                                             |
| Search Sources My Alerts About Scopus   Feedback   Terms & Conditions                                                                          | File name: CTOExport.csv<br>File type: Microsoft Excel Comma Separated Values File<br>From: www.scopus.com                                              | 🆓 Scopus Labs  Help                         |
| Copyright © 2005 <u>Elsevier B.V.</u> All rights reserved. Scor                                                                                | This type of file could harm your computer if it contains malicious code.                                                                               |                                             |
|                                                                                                    | Would you like to open the file or save it to your computer?                                                                                            |                                             |
|                                                                                                    | Open Save Cancel More Info                                                                                                    |                                             |
|                                                                                                    | Always ask before opening this type of file                                                                                                    |                                             |
|                                                                                                    |                                                                                                    |                                             |
|                                                                                                    |                                                                                                    |                                             |

## **Save option**

| SCOPUS                                                                                                    | bertjan Kalff is logged in<br>Loqout |
|----------------------------------------------------------------------------------------------------|--------------------------------------|
| Search Sources My Alerts My List My Profile                                                                                                    | 🍄 Scopus Labs 🕜 Help                 |
| Quick Search Color Color |                                      |
| Export                                                                                                    |                                      |
| The citation overview data is exported in CSV file format that can be opened in MS Excel.<br>When you click the Export button it can take a moment before downloading starts.<br>Please wait as the system generates your file which will be approximately 39 KB in size.                                                                                                    |                                      |
| File Download                                                                                                    | ? X                                  |
| Save jn: 🔂 Citation tool 🔽 🗢 🖻 📸 🖽 -                                                                                                    |                                      |
| Search Sources My Alerts   About Scopus Feedback   Terms & Conditions   Copyright @ 2005 Elsevier B.V. All rights reserved. Scopu   Wy Computer   My Computer   My Network P   File name: CTOExport.csv   Save as type:   Microsoft Excel Comma Separated Values File Image: Microsoft Excel Comma Separated Values File Image: Image: Microsoft Excel Comma Separated Values File                                                                                                    | Eancel                               |

#### **Excel export**

| M   | 1icrosoft E               | xcel - CTOExport.csv                             |                                             |                           |       |              |      |      |          |      |          |       | _ 8 >      |
|-----|---------------------------|--------------------------------------------------|---------------------------------------------|---------------------------|-------|--------------|------|------|----------|------|----------|-------|------------|
|     | <u>F</u> ile <u>E</u> dit | <u>View Insert Format Tools Data Window H</u> el | p                                           |                           |       |              |      |      |          |      |          |       | _ 8 >      |
| ם   | 🖻 🗐 🕫                     | A 🗛 🖻 🖤 👗 🖻 🛍 🗠 - 🍓 🗴                            | : 🖍 🗍 📶 🕐 🐥 Arial                           | - 10 - <b>B</b>           | IU    | [ ] <b>=</b> | =    |      | <b>S</b> | %,   | :        | - 🕭 - | <u>A</u> - |
| , _ | B2                        | ▼ = Document Title                               |                                             |                           |       | -            |      |      | -        | -    |          |       | _          |
|     | A                         | B                                                | С                                           | D                         | Е     | F            | G    | Н    | 1        | J    | K        | L     | MT         |
| 1   |                           |                                                  |                                             |                           | <2001 | 2001         | 2002 | 2003 | 2004     | 2005 | subtotal | >2005 | total      |
| 2   | Publicat                  | Document Title                                   | Authors                                     | Journal Title             | 1148  | 293          | 303  | 310  | 290      | 181  | 1377     | 0     | 2525       |
| 3   | 2005                      | The comparative mouse genomics centers           | Štambrook P.                                | Mutation Research - Fun   | 0     | 0            | 0    | 0    | 0        | 0    | 0        | 0     | 0          |
| 4   | 2005                      | The PIk3-Cdc25 circuit                           | Myer D.L., Bahassi E.M., St                 | Oncogene                  | 0     | 0            | 0    | 0    | 0        | 0    | 0        | 0     | 0          |
| 5   | 2004                      | Mlh1 mediates tissue-specific regulation o       | f (Shao C., Deng L., Chen Y., 1             | Oncogene                  | 0     | 0            | 0    | 0    | 0        | 0    | 0        | 0     | 0          |
| 6   | 2004                      | Restoration of an absent G1 arrest and pro       | t Hong Y., Stambrook P.J.                   | Proceedings of the Natio  | 0     | 0            | 0    | 0    | 0        | 4    | 4        | 0     | 4          |
| 7   | 2004                      | Haplotypes, SNPs and disease                     | Stambrook P.                                | Mutation Research - Fun   | 0     | 0            | 0    | 0    | 0        | 0    | 0        | 0     | 0          |
| 8   | 2004                      | Accelerating drug discovery.                     | Kraljevic S., Stambrook P.J.,               | EMBO reports              | 0     | 0            | 0    | 0    | 0        | 1    | 1        | 0     | 1          |
| 9   | 2004                      | Meeting Report: EU-US Workshop on Mole           | e Sander M., Desaintes C., Pe               | Mutation Research - Fun   | 0     | 0            | 0    | 0    | 0        | 0    | 0        | 0     | 0          |
| 10  | 2004                      | Cdc25C phosphorylation on serine 191 by          | <mark>F</mark> Mustapha Bahassi E.L., Hen   | Oncogene                  | 0     | 0            | 0    | 0    | 4        | - 7  | 11       | 0     | 11         |
| 11  | 2004                      | Major Histocompatibility Gene Therapy: Th        | e Salamone F.N., Gleich L.L.,               | Laryngoscope              | 0     | 0            | 0    | 0    | 0        | 0    | 0        | 0     | 0          |
| 12  | 2003                      | Impaired expression of an organic cation tr      | a Tzortzaki E.G., Yang M., Gla              | Urological Research       | 0     | 0            | 0    | 0    | 1        | 0    | 1        | 0     | 1          |
| 13  | 2003                      | Alloantigen gene therapy for head and nec        | k Gleich L.L., Gluckman J.L., l             | Head and Neck             | 0     | 0            | 0    | 0    | 3        | 0    | 3        | 0     | 3          |
| 14  | 2003                      | Antitumor effect of secreted Flt3-ligand car     | n Dong J., Bohinski R.J., Stam              | Cancer Gene Therapy       | 0     | 0            | 0    | 0    | 1        | 2    | 3        | 0     | 3          |
| 15  | 2002                      | Induction of ?-catenin, integrin ?3, integrin    | ? Wang L., Raikwar N., Tischfi              | Experimental Nephrology   | 0     | 0            | 1    | 1    | 0        | 1    | 3        | 0     | 3          |
| 16  | 2002                      | Gender- and age-dependent changes in ki          | Ir[Tzortzaki E.G., Glass D., Ya             | Journal of Histochemistr  | 0     | 0            | 0    | 1    | 0        | 0    | 1        | 0     | 1          |
| 17  | 2002                      | Mammalian Polo-like kinase 3 (Plk3) is a r       | n Bahassi E.M., Conn C.W., N                | Oncogene                  | 0     | 0            | 0    | 5    | 14       | 13   | 32       | 0     | 32         |
| 18  | 2002                      | Flt-3 ligand: a potent dendritic cell stimulat   | o Dong J., McPherson C.M., S                | Cancer biology & therapy  | 0     | 0            | 0    | 1    | 3        | 1    | 5        | 0     | 5          |
| 19  | 2002                      | Visualization of mosaicism in tissues of no      | r Hersh M.N., Stambrook P.J.,               | Mutation Research - Fun   | 0     | 0            | 0    | 0    | 2        | 1    | 3        | 0     | 3          |
| 20  | 2002                      | Radiation-induced genetic instability in vivo    | Liang L., Shao C., Deng L., N               | Mutation Research - Fun   | 0     | 0            | 0    | 4    | 3        | 5    | 12       | 0     | 12         |
| 21  | 2002                      | Loss of heterozygosity and point mutation        | a Shao C., Yin M., Deng L., St              | Oncogene                  | 0     | 0            | 1    | 4    | 2        | 1    | 8        | 0     | 8          |
| 22  | 2002                      | Embryonic stem cells and somatic cells d         | ff[Cervantes R.B., Stringer J.R.            | Proceedings of the Natio  | 0     | 0            | 2    | 7    | 8        | 10   | 27       | 0     | 27         |
| 23  | 2001                      | Sequential analysis of kidney stone format       | idEvan A.P., Bledsoe S.B., Co               | Kidney International      | 0     | 0            | 2    | 1    | 0        | 0    | 3        | 0     | 3          |
| 24  | 2001                      | Plk3 Functionally Links DNA Damage to C          | e <mark> Xie S., Wu H., Wang Q., Jha</mark> | Journal of Biological Che | 0     | 0            | 8    | 8    | 14       | 12   | 42       | 0     | 42         |
| 25  | 2001                      | Mitotic recombination is suppressed by ch        | r(Shao C., Stambrook P.J., Tis              | Nature Genetics           | 0     | 1            | 8    | 8    | 5        | 2    | 24       | 0     | 24         |
| 26  | 2001                      | Dominant negative c-jun inhibits activation      | o <mark> Hennigan R.F., Stambrook P</mark>  | Molecular Biology of the  | 0     | 0            | 4    | 3    | 5        | 3    | 15       | 0     | 15         |
| 27  | 2000                      | Incomplete cytokinesis and induction of ap       | oConn C.W., Hennigan R.F., I                | Cancer Research           | 0     | 3            | 2    | 7    | 6        | 12   | 30       | 0     |            |
| 28  | 2000                      | MMP and TIMP gene expression in head a           | n Birkedal-Hansen B., Stetler-S             | Oral Diseases             | 0     | 0            | 1    | 5    | 8        | 2    | 16       | 0     | 16         |
| 29  | 2000                      | The RAS oncogene induces genomic insta           | b Saavedra H.I., Knauf J.A., Sh             | Oncogene                  | 2     | 4            | 5    | 17   | 10       | 4    | 40       | 0     | 42         |
| 30  | 2000                      | Biallelic methylation and silencing of mous      | eRose J.A., Yates P.A., Turke               | Cancer Research           | 0     | 2            | 4    | 3    | 2        | 0    | 11       | 0     |            |
| 31  | 2000                      | Chromosome instability contributes to loss       | Shao C., Deng L., Liang L., T               | Proceedings of the Natio  | 0     | 7            | 14   | 5    | 8        | 3    | 37       | 0     |            |
| 32  | 2000                      | PRK, a cell cycle gene localized to 8p21,        | <u>s DaiW., Ouyang B., Pan H.,</u>          | Genes Chromosomes ar      | 1     | 4            | 1    | 1    | 3        | 7    | 16       | 0     |            |
| 33  | 2000                      | Altered gene expression in kidneys of mice       | e Wang L., Raikwar N., Deng L               | Kidney International      | 0     | 1            | 3    | 1    | 0        | 1    | 6        | 0     | 6          |
| 34  | 2000                      | In vivo loss of heterozygosity in T-cells of E   | 84Liang L., Deng L., Shao C., 1             | Environmental and Moled   | 1     | 4            | 6    | 2    | 2        | 1    | 15       | 0     | 16         |
| 35  | 2000                      | Ganciclovir-mediated cell killing and bysta      | n(Kim Y.G., Bi W., Feliciano E              | Cancer Gene Therapy       | 1     | 2            | 1    | 2    | 0        | 0    | 5        | 0     | 6          |
|     |                           | OExport /                                        |                                             |                           |       |              |      |      |          |      |          |       | <b>FI</b>  |

#### **Print information**

#### SCOPUS

#### Print Citation Overview

**Return** Date of Creation: 5 September 2005 Selection: 1 - 156 (out of 156)

Citation Range: 2001 to 2005

|                                      |       | 2001 | 2002 | 2003 | 2004 | 2005 | subtotal |       | 4-4-1 |
|--------------------------------------|-------|------|------|------|------|------|----------|-------|-------|
| 156 Cited Documents Total            | <2001 | 2001 | 2002 | 2000 | 2001 | 101  | 1077     | >2005 | total |
| 100 Gited Documents Total            | 1148  | 293  | 303  | 310  | 290  | 181  | 1377     | U     | 2323  |
| 1 (2005) The comparative mous        |       |      |      |      |      |      | 0        |       | 0     |
| 2 (2005) The Plk3-Cdc25 circu        |       |      |      |      |      |      | 0        |       | 0     |
| ${f 3}$ (2004) Mlh1 mediates tissue  |       |      |      |      |      |      | 0        |       | 0     |
| 4 (2004) Restoration of an ab        |       |      |      |      |      | 4    | 4        |       | 4     |
| 5 (2004) Haplotypes, SNPs and        |       |      |      |      |      |      | 0        |       | 0     |
| <b>6</b> (2004) Accelerating drug di |       |      |      |      |      | 1    | 1        |       | 1     |
| 7 (2004) Meeting Report: EU-U        |       |      |      |      |      |      | 0        |       | 0     |
| 8 (2004) Cdc25C phosphorylati        |       |      |      |      | 4    | 7    | 11       |       | 11    |
| 9 (2004) Major Histocompatibi        |       |      |      |      |      |      | 0        |       | 0     |
| 10 (2003) Impaired expression        |       |      |      |      | 1    |      | 1        |       | 1     |
| 11 (2003) Alloantigen gene the       |       |      |      |      | 3    |      | 3        |       | 3     |
| 12 (2003) Antitumor effect of        |       |      |      |      | 1    | 2    | 3        |       | 3     |
| 13 (2002) Induction of ?-caten       |       |      | 1    | 1    |      | 1    | 3        |       | 3     |
| 14 (2002) Gender- and age-depe       |       |      |      | 1    |      |      | 1        |       | 1     |
| 15 (2002) Mammalian Polo-like        |       |      |      | 5    | 14   | 13   | 32       |       | 32    |
| 16 (2002) Flt-3 ligand: a pote       |       |      |      | 1    | 3    | 1    | 5        |       | 5     |
| 17 (2002) Visualization of mos       |       |      |      |      | 2    | 1    | 3        |       | 3     |
| 18 (2002) Radiation-induced ge       |       |      |      | 4    | 3    | 5    | 12       |       | 12    |
| 19 (2002) Loss of heterozygosi       |       |      | 1    | 4    | 2    | 1    | 8        |       | 8     |
| 20 (2002) Embryonic stem cells       |       |      | 2    | 7    | 8    | 10   | 27       |       | 27    |

#### Citations

Click to Print

SCOPUS

#### **References list to print**

142 (1976) Organisation of the ...
143 (1976) Reversible arrest of...
144 (1975) The effect of potass...
145 (1975) Cell cycle specific ...
146 (1974) Error frequency in 5...
147 (1974) The temporal replica...
148 (1974) Changes in membrane .
149 (1973) Uridine uptake and i...
150 (1972) The relationship bet...
151 (1972) Induced changes in t...
152 (1970) An inverse relation ...
153 (1970) Effect of rate and n...
154 (1970) Changes i chromosoma.
155 (1967) Generation times and...
156 (1967) The absence of label...

| fthe          |   |   |   |   |   | 1 | 1 |  | 1  |
|---------------|---|---|---|---|---|---|---|--|----|
| st of         |   | 1 |   |   |   |   | 1 |  | 1  |
| ootass        | 1 |   |   |   |   |   | 0 |  | 1  |
| ific          | 1 |   |   |   |   |   | 0 |  | 1  |
| y in 5        |   |   |   |   |   |   | 0 |  | 0  |
| eplica        |   |   |   |   |   |   | 0 |  | 0  |
| mbrane        | 8 | 1 | 2 |   |   | 1 | 4 |  | 12 |
| and i         |   |   |   |   |   |   | 0 |  | 0  |
| p bet         |   |   |   | 1 |   |   | 1 |  | 1  |
| jes in t      |   |   |   | 1 |   |   | 1 |  | 1  |
| ition         | 1 | 1 |   |   |   |   | 1 |  | 2  |
| and n         |   |   |   |   |   |   | 0 |  | 0  |
| mosoma        |   |   | 2 |   | 2 | 2 | 6 |  | 6  |
| es and        |   |   |   |   |   |   | 0 |  | 0  |
| if label      |   |   |   |   |   |   | 0 |  | 0  |
| 1 - 156 / 156 |   |   |   |   |   |   |   |  |    |

#### Documents in overview

#### 1)

#### Stambrook P.

The comparative mouse genomics centers consortium cell cycle and DNA repair variants, national institute of environmental health sciences, national institutes of health, department of health and human services, June 1-3, 2004, at the Austin Hilton, Austin Texas (2005) *Mutation Research - Fundamental and Molecular Mechanisms of Mutagenesis*, 570 (2), pp. 289-301.

#### 2)

Myer D.L., Bahassi E.M., Stambrook P.J. **The Plk3-Cdc25 circuit** (2005) *Oncogene*, 24 (2), pp. 299-305.

#### 3)

Shao C., Deng L., Chen Y., Tischfield J.A., Kucherlapati R., Stambrook P.J. **Mlh1 mediates tissue-specific regulation of mitotic recombination** (2004) *Oncogene*, 23 (56), pp. 9017-9024.

#### 4)

Hong Y., Stambrook P.J. Restoration of an absent G1 arrest and protection from apoptosis in embryonic stem cells after ionizing radiation

## Save list for regular checks

| SCODUC                                                                |         |            |            |            |       |            |       | Robbertjan Kalff is logged in |  |  |
|-----------------------------------------------------------------------|---------|------------|------------|------------|-------|------------|-------|-------------------------------|--|--|
| 365903                                                                |         |            |            |            |       |            |       | Loqout                        |  |  |
| Search Sources My Alerts My List M                                    | ly Proi | file       |            |            |       |            |       | 🆓 Scopus Labs 🕜 Help          |  |  |
| Quick Search Go (?) Search                                            | Tips    |            |            |            |       |            |       |                               |  |  |
| Document Citation Overview                                            |         |            |            |            |       |            |       |                               |  |  |
| Citations received since 1996<br>Authors: Stambrook, P; Stambrook, PJ |         |            |            |            |       |            |       |                               |  |  |
| Citations                                                             |         |            |            |            |       |            |       |                               |  |  |
| Display Citations From: 2003 🔽 to >2005 🔽 🙆                           | <2003   | 2003       | 2004       | 2005       | >2005 | subtotal   | total |                               |  |  |
| 156 Cited Document                                                    | 1744    | <u>310</u> | <u>290</u> | <u>181</u> | 0     | <u>781</u> | 2525  |                               |  |  |
| 1 2005 (i) The comparative mouse genomics cent                        |         |            |            |            |       | 0          | 0     |                               |  |  |
| 2 2005 🛈 The Plk3-Cdc25 circuit                                       |         |            |            |            |       | 0          | 0     |                               |  |  |
| 3 2004 🛈 Mlh1 mediates tissue-specific regul                          |         |            |            |            |       | 0          | 0     |                               |  |  |
| 4 2004 🛈 Restoration of an absent G1 arrest                           |         |            |            | 4          |       | 4          | 4     |                               |  |  |
| 5 2004 🛈 Haplotypes, SNPs and disease                                 |         |            |            |            |       | 0          | 0     |                               |  |  |
| 6 2004 🛈 Accelerating drug discovery.                                 |         |            |            | 1          |       | 1          | 1     |                               |  |  |
| 7 2004 🛈 Meeting Report: EU-US Workshop on M                          |         |            |            |            |       | 0          | 0     |                               |  |  |
| 8 2004 🛈 Cdc25C phosphorylation on serine 19                          |         |            | 4          | Z          |       | 11         | 11    |                               |  |  |
| 9 2004 🛈 Major Histocompatibility Gene Thera                          |         |            |            |            |       | 0          | 0     |                               |  |  |
| 10 2003 🛈 Impaired expression of an organic c                         |         |            | 1          |            |       | 1          | 1     |                               |  |  |
| 11 2003 🛈 Alloantigen gene therapy for head a                         |         |            | 3          |            |       | 3          | 3     |                               |  |  |
| 12 2003 🛈 Antitumor effect of secreted Flt3-I                         |         |            | 1          | 2          |       | 3          | 3     |                               |  |  |
| 13 2002 🛈 Induction of a-catenin, integrin a3                         | 1       | 1          |            | 1          |       | 2          | 3     |                               |  |  |
| 14 2002 🛈 Gender- and age-dependent changes i                         |         | 1          |            |            |       | 1          | 1     |                               |  |  |
| 15 2002 🛈 Mammalian Polo-like kinase 3 (Plk3)                         |         | <u>5</u>   | <u>14</u>  | <u>13</u>  |       | <u>32</u>  | 32    |                               |  |  |
| 16 2002 🛈 Flt-3 ligand: a potent dendritic ce                         |         | 1          | 3          | 1          |       | <u>5</u>   | 5     |                               |  |  |

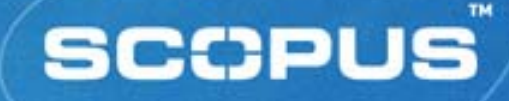

#### **Practice Exercises**

 Create a list of 20 most highly cited publications from Chulalongkorn University
 Create a bibliography list for the above papers using APA style
 Conduct citation analysis on the selected papers

## **Author Identifier: Why?**

- Author searching in A&I Databases is hampered by two serious problems:
  - How to distinguish between an author's articles and those of another authors sharing the same name?
  - How to group an author's articles together when his or her name has been recorded in different ways? (e.g. Stambrook, P and Stambrook, P.J.)

 These problems can result in retrieving incomplete or inaccurate results.

#### **Solving the Problem**

We have approached solving these problems by using the data available in the publication records such as...

- Author Names
- Affiliation
- Co-authors
- Self citations
- Source title
- Subject area

...and used this data to group articles that belong to a specific author.

So how does Author Identifier work?

Gabriel Yeo is logged in

Logout

#### **Author Search**

#### SCOPUS

| Search          | Sources My Alerts My List My Pro                      | ofile                                        | 🕐 Help 🦓 Scopus Labs |
|-----------------|-------------------------------------------------------|----------------------------------------------|----------------------|
| III NEW: the So | copus Citation Tracker. <u>Click here for a demor</u> | nstration.                                   |                      |
| Basic Search    | Author Search Advanced Search                         |                                              |                      |
| Author Name:    | Last Name<br>Stambrook                                | ③ Search Tips<br>Initials or First Name<br>P |                      |
|                 | E.g., Smith                                           | E.g., J.L.                                   |                      |
|                 |                                                       |                                              |                      |

#### Use the Author Search to find an author of interest

Gabriel Yeo is logged in

Logout

### **Author Search results**

#### SCOPUS

| Search Sources My Alerts                                                                     | My List My Profile                                                                            |                                         | 🕜 Help   Scopus Labs                                                                                                    |  |  |  |  |
|----------------------------------------------------------------------------------------------|-----------------------------------------------------------------------------------------------|-----------------------------------------|----------------------------------------------------------------------------------------------------|--|--|--|--|
| Quick Search Go                                                                              | ② Search Tips                                                                                 |                                         |                                                                                                    |  |  |  |  |
| Make Author Selection                                                                        |                                                                                               |                                         |                                                                                                    |  |  |  |  |
| Last Name<br>Stambrook<br>E.g., smith                                                        | Initials or First Name                                                                        | Go<br>er.                               | A link to a details page is only<br>shown for authors with more than<br>one document in Scopus.<br>Documents with insufficient data<br>may not be matched, this can lead<br>to more than one entry in the<br>results list for the same author.<br><u>More information</u> |  |  |  |  |
| C Author Results: 3                                                                          |                                                                                               |                                         | Page 1 of 1                                                                                                    |  |  |  |  |
| show documents) 💷 citation tracker                                                           | r) 🦀 feedback) Select: 📃 All 📃                                                                | Page                                    |                                                                                                    |  |  |  |  |
| Authors <u>Documents</u>                                                                     | Subject Areas                                                                                 | Affiliation                             |                                                                                                    |  |  |  |  |
| 1. 🔲 Stambrook, P. 🛛 🗋 <u>1</u>                                                              | Dentistry                                                                                     | University of Cincinatti, Department of | <sup>-</sup> Cell Biology, United States                                                                                                    |  |  |  |  |
| 2. 🗌 Stambrook, P. S. 🛛 <u>1</u>                                                             | Biochemistry, Genetics and<br>Molecular Biology                                               |                                         |                                                                                                    |  |  |  |  |
| 3. Stambrook, Peter J. D <u>152</u><br>Stambrook, P. J.<br>Stambrook, P.<br>Stambrook, Peter | Medicine; Biochemistry,<br>Genetics and Molecular<br>Biology; Immunology and<br>Microbiology; |                                         |                                                                                                    |  |  |  |  |
| t [] show documents] []] citation tracke                                                     | reedback) Select: 🗆 All [                                                                     | ]Page                                   |                                                                                                    |  |  |  |  |

preferred author name and the name variants www.scopus.com

#### **Author details**

| Search        | Sources My Alerts My List My Profile                  |                          | 🕜 Help   Scopus Labs                             |
|---------------|-------------------------------------------------------|--------------------------|--------------------------------------------------|
| Quick Search  | Go ③ Search Tips                                      | Broug<br>The So          | nt to you by 💿 <u>Library catalogue</u>          |
|               |                                                       | ( results lis            | it ∢previous 1 of 3 next ▶                       |
| Stambrook, F  | Peter J.                                              |                          |                                                  |
|               |                                                       | 昌 print) (🔤 e-mail)      | Documents                                        |
| Personal      |                                                       |                          | This outbor bas published                        |
| Name          | Stambrook, Peter J.                                   |                          | 152 documents in Scopus:                         |
| Other formats | Stambrook, P. J.<br>Stambrook, P.<br>Stambrook, Peter |                          | (Showing the 2 most recent)                      |
| Author ID     | 7006102382                                            |                          | The comparative mouse                            |
| Affiliation   | Vontz Center for Molecular Studies                    | Cincinnati United States | genomics centers                                 |
|               |                                                       |                          | consortium cell cycle<br>and DNA renair variants |
| Research      | $\frown$                                              |                          | (2005) Mutation Research                         |
| Documents     | 152 add to list                                       |                          | - Fundamental and                                |
| Cited By      | 105 Imcitation tracker                                |                          | Molecular mechanisms of<br>Mutagenesis           |
| Co-authors    | 73                                                    |                          | Abstract + Refs                                  |
| Subject Area  | Biochemistry, Genetics and Molecular Biology          |                          | • <u>Shao, C., Deng, L.,</u>                     |
|               | Medicine                                              |                          | Chen, Y., Kucherlapati, R.,                      |
|               | Environmental Science<br>Multidisciplinary            |                          | Tischfield, 1.A.                                 |
|               | Immunology and Microbiology                           |                          | Mlh1 mediates tissue-                            |
|               | Pharmacology, Toxicology and Pharmaceutics            |                          | specific regulation of                           |
|               | Agricultural and Biological Sciences                  |                          | mitotic recombination                            |
|               | Dentistry<br>Neuroscience                             |                          | Abstract + Refs                                  |
|               | Engineering                                           |                          |                                                  |
|               |                                                       |                          | View details of all 149                          |

### **Author details: Results**

| 🗘 Refin                                                                                                    | e Resul                                                                                                    | lts                                                                                                    |                                              |                                                |                                                                            |                                                                                               |                             | close     |
|----------------------------------------------------------------------------------------------------|----------------------------------------------------------------------------------------------------|----------------------------------------------------------------------------------------------------|----------------------------------------------|------------------------------------------------|----------------------------------------------------------------------------|-----------------------------------------------------------------------------------------------|-----------------------------|-----------|
| Source Tit                                                                                                    | tle                                                                                                    |                                                                                                    | Author Name                                  | Year                                           | Document Ty                                                                | ype Subject Area                                                                              |                             |           |
| Cancer Research (3) Proceedings of the National Academy of Sciences of the United States of America (3) Laryngoscope (2) More.u. More.u. |                                                                                                    |                                                                                                    | 2005 (1<br>2004 (2<br>2000 (2<br><u>More</u> | ) Article (148)<br>) Review (4)<br>)           | Biochemistry, Gen<br>Biology (18)<br>Medicine (9)<br>Multidisciplinary (3) | Biochemistry, Genetics and Molecular<br>Biology (18)<br>Medicine (9)<br>Multidisciplinary (3) |                             |           |
|                                                                                                    |                                                                                                    |                                                                                                    |                                              |                                                |                                                                            | 0                                                                                             | \limit to                   | V aududa) |
|                                                                                                    |                                                                                                    |                                                                                                    |                                              |                                                |                                                                            | Ľ                                                                                             | J limit to                  | Resclude  |
| Search within results                                                                                                    |                                                                                                    |                                                                                                    |                                              |                                                |                                                                            |                                                                                               |                             | Go        |
|                                                                                                    | 昌 print                                                                                                    | 🕞 🕞 🖂 🖂 🖂 🗠 🕞 🕐 🕄 🕄                                                                                              | 🗌 All 🗌 Page                                 |                                                |                                                                            |                                                                                               | 1 to 2                      | 0 next >  |
| Ļ                                                                                                    | ▼ Date                                                                                                    | Document (sort by relevance)                                                                                     |                                              | Auth                                           | or(s)                                                                      | Source Title                                                                                  |                             | Cited By  |
| 1.                                                                                                    | 1.       2005       The comparative mouse genomics centers consortium cell cycle and DNA repair variants, national institute of environmental health sciences, national institutes of health, department of health and human services, June 1-3, 2004, at the Austin Hilton, Austin Texas       Maximum Austin Texas       Maximum |                                                                                                    |                                              |                                                |                                                                            | Mutation Researc<br>Fundamental and<br>Molecular Mechar<br>Mutagenesis 570<br>289-301         | h -<br>hisms of<br>(2), pp. | 0         |
| 2. 🗌                                                                                                    | 2004                                                                                                    | Mlh1 mediates tissue-specific regulation<br>Recombination<br>Abstract + Refs View at Publisher                   | on of mitotic                                | <u>Shao</u><br>Y., K<br><u>Stam</u><br>Tisch   | . C., <u>Deng, L.,</u><br>ucherlapati, R.,<br>brook, P.J.,<br>ifield, J.A. | <u>Chen.</u> Oncogene 23 (56<br>9017-9024                                                     | ), pp.                      | 0         |
| 3. 🔲                                                                                                    | 2004                                                                                                    | Major Histocompatibility Gene Therapy<br>Haplotype and β2-Microglobulin<br>Abstract + Refs                       | : The Importance o                           | f <u>Salar</u><br><u>L.L.</u> ,<br><u>P.J.</u> | none, F.N., <u>Glei</u><br>Li, YQ., <u>Stam</u>                            | ch. Laryngoscope 11<br>I <mark>brook.</mark> X612-615                                         | 4 (4), pp.                  | 0         |
| 4. 🔲                                                                                                    | 2000                                                                                                    | Biallelic methylation and silencing of m<br>kidney cells<br>Abstract + Refs View at Publisher                    | f mouse Aprt in normal                       |                                                | . J.A., Yates, P<br>son, J., Tischfie<br>Stambrook, P.J<br>er, M.S.        | .A., Cancer Research<br>ald, pp. 3404-3408<br>L,                                              | 60 (13),                    | 1         |
| 5. 🔲                                                                                                    | 2000                                                                                                    | Chromosome instability contributes to<br>heterozygosity in mice lacking p53<br>Abstract + Refs View at Publisher | loss of                                      | <u>Shao</u><br>Hene<br>Stam                    | . C., <u>Deng, L.,</u><br>gariu, O., <u>Liang</u><br>brook, P.J.,          | Proceedings of th<br>National Academy<br>Sciences of the L                                    | e<br>⁄of<br>Inited          | 3         |

Register | Login 🖽

### Author details: Cited by

#### SCOPUS

| Search §                            | Sources My Alerts My List My Profile                                                                                                    |            |                               | 🕜 Help ष Scopus Labs                                                                                                    |
|-------------------------------------|----------------------------------------------------------------------------------------------------|------------|-------------------------------|----------------------------------------------------------------------------------------------------|
| Quick Search Tips Brought The Score |                                                                                                    |            | to you by 💿 Library catalogue |                                                                                                    |
|                                     |                                                                                                    |            | <b>∢ results lis</b>          | t ∢previous 1 of 3 next♪                                                                                                    |
| Stambrook, P                        | Peter J.                                                                                                    |            |                               |                                                                                                    |
|                                     |                                                                                                    |            | 昌 print) 💌 e-mail             | Documents                                                                                                    |
| Personal                            |                                                                                                    |            |                               | This outhor has published                                                                                                    |
| Name                                | Stambrook, Peter J.                                                                                                    |            |                               | 152 documents in Scopus:                                                                                                    |
| Other formats                       | Stambrook, P. J.<br>Stambrook, P.<br>Stambrook, Peter                                                                                                    |            |                               | (Showing the 2 most recent)                                                                                                    |
| Author ID                           | 7006102382                                                                                                    |            |                               | The comparative mouse                                                                                                    |
| Affiliation                         | Vontz Center for Molecular Studies                                                                                                    | Cincinnati | United States                 | genomics centers                                                                                                    |
|                                     |                                                                                                    |            |                               | consortium cell cycle                                                                                                    |
| Research                            |                                                                                                    |            |                               | (2005) Mutation Research                                                                                                    |
| Documents                           | 152 🕑 add to list                                                                                                    |            |                               | - Fundamental and<br>Molecular Mechanisms of                                                                                                    |
| Cited By                            | 105 Elization tracker                                                                                                    |            |                               | Mutagenesis                                                                                                    |
| Co-authors                          | 13                                                                                                    |            |                               | Abstract + Refs                                                                                                    |
| Subject Area                        | Biochemistry, Genetics and Molecular Biology<br>Medicine<br>Environmental Science<br>Multidisciplinary<br>Immunology and Microbiology<br>Pharmacology, Toxicology and Pharmaceutics<br>Agricultural and Biological Sciences<br>Dentistry<br>Neuroscience<br>Engineering |            |                               | <ul> <li>Shao, C., Deng, L.,<br/>Chen, Y., Kucherlapati, R.,<br/>Stambrook, P.J.,<br/>Tischfield, J.A.</li> <li>Mlh1 mediates tissue-<br/>specific regulation of<br/>mitotic recombination<br/>(2004) Oncogene<br/>Abstract + Refs</li> <li>View details of all 148</li> </ul> |

# Author details: Cited by results

| Quick Search                                                                    |                                                           |                                      | Brought to you by<br><u>The Scopus team</u>                                              | Library catalogue                                                                |                                                                                              |                 |  |
|---------------------------------------------------------------------------------|-----------------------------------------------------------|--------------------------------------|------------------------------------------------------------------------------------------|----------------------------------------------------------------------------------|----------------------------------------------------------------------------------------------|-----------------|--|
| 105 Documents that cite:<br>"Stambrook, Peter J." 7006102382                    |                                                           |                                      |                                                                                          |                                                                                  |                                                                                              |                 |  |
| C Refine Results                                                                |                                                           |                                      |                                                                                          |                                                                                  |                                                                                              | close           |  |
| Source Title                                                                    | Author Name                                               | Name Year Document Type Subject Area |                                                                                          |                                                                                  |                                                                                              |                 |  |
| 🔲 Gene Therapy (9)                                                              | 🔲 Tischfield, J.A. (4)                                    | 🗌 2005 (1)                           | 🗌 Article (93)                                                                           | 🔲 Biochemistry,                                                                  | Biochemistry, Genetics and Molecular Biology (73)                                            |                 |  |
| 🔲 Cancer Gene Therapy (7)                                                       | 🔲 Stambrook, P.J. (4)                                     | 2004 (8)                             | 🔲 Review (11)                                                                            | 🔲 Medicine (44)                                                                  | Medicine (44)                                                                                |                 |  |
| 🔲 Human Gene Therapy (6)                                                        | 🔲 Dobrovolsky, V.N. (3)                                   | 🔲 2003 (10)                          | 🔲 Short Survey (1)                                                                       | 🔲 Pharmacology                                                                   | Pharmacology, Toxicology and Pharmaceutics (6)                                               |                 |  |
| More                                                                            | More                                                      | More                                 |                                                                                          | More                                                                             | More                                                                                         |                 |  |
| () limit to X exclude                                                           |                                                           |                                      |                                                                                          |                                                                                  |                                                                                              |                 |  |
|                                                                                 |                                                           |                                      |                                                                                          |                                                                                  |                                                                                              |                 |  |
| C Results: 105 Search within results                                            |                                                           |                                      |                                                                                          |                                                                                  | Go                                                                                           |                 |  |
| - 🖴 print 🕞 export 🔄 e-mail 🔮 add to list) Select: 🗖 All 🗖 Page 1 to 20 🔤 ext 🖡 |                                                           |                                      |                                                                                          |                                                                                  |                                                                                              |                 |  |
|                                                                                 |                                                           |                                      |                                                                                          |                                                                                  | Source Title                                                                                 | <u>Cited By</u> |  |
| 1. 🗖 2005 Modelin<br>Abstract                                                   | g variation in tumors in<br>t + Refs) (View at Publisher) | vivo                                 | <u>Stringer, J.</u><br>Fischer, J.N<br><u>M., Hersh,</u><br><u>G.P.</u> , <u>Strin</u> c | R., Larson, J.S.,<br>4., <u>Medvedovic,</u><br>M.N., <u>Boivin,</u><br>Jer, S.L. | Proceedings of the Na<br>Academy of Sciences<br>the United States of<br>America 102 (7), pp. | tional 0<br>of  |  |
# **Author details: Citation Tracker**

| SCOP           | US                                                                                                    |                   | <u>Register</u>   <u>Login</u> ±                                                                                                    |
|----------------|----------------------------------------------------------------------------------------------------|-------------------|----------------------------------------------------------------------------------------------------|
| Search S       | Sources My Alerts My List My Profile                                                                   |                   | 🕜 Help 🆓 Scopus Labs                                                                                                    |
| Quick Search 🗌 | Go 3 Search Tips                                                                                       |                   | Brought to you by 💿 Library catalogue                                                                                                    |
|                |                                                                                                    |                   | (results list (previous 1 of 3 next)                                                                                                    |
| Stambrook, P   | eter J.                                                                                                |                   |                                                                                                    |
|                |                                                                                                    | 昌 prir            | t 🔄 e-mail Documents                                                                                                    |
| Personal       |                                                                                                    |                   |                                                                                                    |
| Name           | Stambrook, Peter J.                                                                                    |                   | This author has published<br>152 documents in Scopus                                                                                                    |
| Other formats  | Stambrook, P. J.<br>Stambrook, P.<br>Stambrook, Peter                                                  |                   | (Showing the 2 most recent)                                                                                                    |
| Author ID      | 7006102382                                                                                             |                   | The comparative mouse                                                                                                    |
| Affiliation    | Vontz Center for Molecular Studies                                                                     | Cincinnati United | States genomics centers                                                                                                    |
|                |                                                                                                    |                   | and DNA renair variants.                                                                                                    |
| Research       |                                                                                                    |                   | (2005) Mutation Research                                                                                                    |
| Documents      | <u>152</u> 💆 add to list                                                                               |                   | - Fundamental and<br>Molecular Mechanisms of                                                                                                    |
| Cited By       | 105 Elization tracker                                                                                  |                   | Mutagenesis                                                                                                    |
| Co-authors     | 73                                                                                                    |                   | Abstract + Refs                                                                                                    |
| Subject Area   | Biochemistry, Genetics and Molecular Biology<br>Medicine<br>Environmental Science<br>Multidisciplinary |                   | <ul> <li><u>Shao, C., Deng, L.,</u></li> <li><u>Chen, Y., Kucherlapati, R.,</u></li> <li><u>Stambrook, P.J.,</u></li> <li><u>Tischfield, J.A.</u></li> </ul> |
|                | Immunology and Microbiology                                                                            |                   | Mlh1 mediates tissue-                                                                                                    |
|                | Pharmacology, Toxicology and Pharmaceutics                                                             |                   | specific regulation of<br>mitotic recombination                                                                                                    |
|                | Dentistry                                                                                              |                   | (2004) Oncogene                                                                                                    |
|                | Neuroscience                                                                                           |                   | Abstract + Refs                                                                                                    |
|                | Engineering                                                                                            |                   | View details of all 148                                                                                                    |

# **Author details: Citation Tracker**

| Citation Overview                                                                                                    |       |           |          |           |           |          |           |       |            |          |  |
|----------------------------------------------------------------------------------------------------|-------|-----------|----------|-----------|-----------|----------|-----------|-------|------------|----------|--|
| Author: Stambrook, Peter J. exclude author self citations       Image: Control of the self citations         Sort documents       Date Range         year descending       2002       to 2005 |       |           |          |           |           |          |           |       |            |          |  |
|                                                                                                    |       |           |          |           | Cita      | tions    |           |       |            |          |  |
| 20 Cited Documents <u>save to list</u>                                                                                                    |       | <2002     | 2002     | 2003      | 2004      | 2005     | subtotal  | >2005 | total      |          |  |
| √Xdelete                                                                                                    | Total | <u>79</u> | <u>8</u> | <u>10</u> | <u>10</u> | <u>2</u> | <u>30</u> | 0     | <u>109</u> | <b>—</b> |  |
| 1 🗖 2000 Biallelic methylation and silencing                                                                                                    |       |           |          | <u>1</u>  |           |          | 1         |       | 1          |          |  |
| 2 🗖 2000 Chromosome instability contributes                                                                                                    |       |           | 1        |           | 2         |          | <u>3</u>  |       | 3          |          |  |
| з 🗖 1999 Insulin-like growth factor family i                                                                                                    |       |           |          | 1         |           |          | 1         |       | 1          |          |  |
| 4 🗖 1998 Chronic renal failure in a mouse mo.                                                                                                    |       | 1         |          |           |           |          | 0         |       | 1          |          |  |
| 5 🗖 1997 Prognostic indicators for squamous                                                                                                    |       | 4         | 1        |           |           |          | 1         |       | 5          |          |  |
| 6 🗖 1997 Altered hematopoiesis, behavior, an                                                                                                    |       | <u>8</u>  |          | 1         | 1         |          | 2         |       | <u>10</u>  |          |  |
| 7 🗖 1997 High frequency in vivo loss of hete                                                                                                    |       | <u>8</u>  | <u>1</u> | <u>1</u>  |           |          | 2         |       | <u>10</u>  |          |  |
| 8 🗖 1997 Protease inhibitor TPCK represses H                                                                                                    |       |           |          |           |           |          | 0         |       | 0          |          |  |
| 9 🗖 1996 Adenine phosphoribosyltransferase-                                                                                                    | d     | 3         |          | <u>1</u>  | <u>1</u>  |          | 2         |       | 5          |          |  |
| 10 🗖 1995 Mitotic and post mitotic consequence                                                                                                    | s     | 1         | <u>1</u> |           |           | 1        | 2         |       | 3          |          |  |
| 11 🗖 1994 The human Ha-ras oncogene induce                                                                                                    | s g   | 4         | 2        | <u>1</u>  | <u>3</u>  | <u>1</u> | 2         |       | <u>11</u>  |          |  |

Author Identifier offers 'exclude author selfcitations'

# **Author details: Co-authors**

#### SCOPUS

| Search        | Sources My Alerts My List My Profile                                        |            |                          | 🕐 Help   Scopus Labs                         |
|---------------|-----------------------------------------------------------------------------|------------|--------------------------|----------------------------------------------|
| Quick Search  | Go ② Search Tips                                                            |            | Brough<br><u>The S</u> c | nt to you by 💿 <u>Library catalogue</u>      |
|               |                                                                             |            | 4 results lis            | t ∢previous 1 of 3 next♪                     |
| Stambrook,    | Peter J.                                                                    |            |                          |                                              |
|               |                                                                             |            | 昌 print) 💌 e-mail)       | Documents                                    |
| Personal      |                                                                             |            |                          | This author has published                    |
| Name          | Stambrook, Peter J.                                                         |            |                          | 152 documents in Scopus:                     |
| Other formats | Stambrook, P. J.<br>Stambrook, P.<br>Stambrook, Peter                       |            |                          | (Showing the 2 most recent)                  |
| Author ID     | 7006102382                                                                  |            |                          | The comparative mouse                        |
| Affiliation   | Vontz Center for Molecular Studies                                          | Cincinnati | United States            | genomics centers                             |
|               |                                                                             |            |                          | consortium cell cycle                        |
| Research      |                                                                             |            |                          | (2005) Mutation Research                     |
| Documents     | 152 🕑 add to list                                                           |            |                          | - Fundamental and<br>Molecular Mechanisms of |
| Cited By      | 105 Incitation tracker                                                      |            |                          | Mutagenesis                                  |
| Co-authors    | 73                                                                          |            |                          | Abstract + Refs                              |
| Subject Area  | Biochemistry, Genetics and Molecular Biology                                |            |                          | • <u>Shao, C., Deng, L.</u> ,                |
|               | Medicine                                                                    |            |                          | Chen, Y., Kucherlapati, R.,                  |
|               | Environmental Science                                                       |            |                          | Stambrook, P.J.,<br>Ticobfield, 1.A          |
|               | Multidisciplinary<br>Immunology, and Microbiology                           |            |                          | Mlb1 mediates tissue-                        |
|               | Pharmacology and Microbiology<br>Pharmacology, Toxicology and Pharmaceutics |            |                          | specific regulation of                       |
|               | Agricultural and Biological Sciences                                        |            |                          | mitotic recombination                        |
|               | Dentistry                                                                   |            |                          | (2004) Oncogene                              |
|               | Neuroscience                                                                |            |                          | Abstract + Refs                              |
|               | Engineering                                                                 |            |                          | View details of all 149                      |

view authors who have written with this author

### **Author details: Co-authors**

#### SCOPUS 🦉 Scopus Labs 🕐 Hel My Profile Sources My Alerts My List Search Brought to you by 🕋 Your Library Quick Search Go ② Search Tips Your Library 🖉 Catalogue Co-Author list 🔒 A link to a details page is only shown for authors with more than one document in Scopus. Documents with insufficient data 73 Co-authors found for: may not be matched, this can lead "Stambrook, Peter J." 7006102382 to more than one entry in the results list for the same author. More information... Note: a co-author search will find a maximum of 150 co-authors. C Authors: 73 of 4 Go Page 1 next 🕨 🔟citation tracker) 🐣 feedback) Select: 🗖 All 🗖 Page show documents Affiliation Authors Documents Subject Area 02 1. 🗖 Amundson, S. A. Biochemistry, Genetics and NCI/NIH, 37 Convent Dr., Bethesda, MD Admundson, S. Molecular Biology; Immunology 20892. United States A Details and Microbiology. 0 54 Chemisty; Biochemistry, University of Miami, Miami VA Medical 2. 🗖 Bejarano, P. A. Beiarano, P. Genetics and Molecular Center, Miami, FL, United States 🖰 Details Biology; Immunology and Microbiology. 0 44 3. 🗖 Biddinger, P.b. Biochemistry, Genetics and Department of Pathology, University of Molecular Biology; Immunology Cincinnati, Cincinnati, OH, United A Details and Microbiology. States 4. 🔲 Billiq, D. 39 Medicine; Pharmacology, Toxicology and Pharmaceutics. A Details

browse co-authors of the original author

## **Author details: Feedback**

### SCOPUS

| Search Sources My Alerts                                                                                                    | 🆓 Scopus Labs 🕐 Help             |                                                 |                                                                                                    |  |  |  |  |  |
|----------------------------------------------------------------------------------------------------|----------------------------------|-------------------------------------------------|----------------------------------------------------------------------------------------------------|--|--|--|--|--|
| Quick Search Go                                                                                                    | ⑦ Search Tips                    |                                                 | Brought to you by 💿 Your Library<br>Your Library Catalogue                                                          |  |  |  |  |  |
| Make Author Selection                                                                                                    |                                  |                                                 |                                                                                                    |  |  |  |  |  |
| Last Name       Initials or First Name         stambrook       p         stambrook       p         e.g., smith-peterson       E.g., j.l.    Select one or more authors and click show documents or citation tracker. |                                  |                                                 |                                                                                                    |  |  |  |  |  |
| C Authors: 3                                                                                                    |                                  |                                                 |                                                                                                    |  |  |  |  |  |
| Authors                                                                                                    | Documents                        | Subject Area                                    | Affiliation                                                                                                    |  |  |  |  |  |
| 1. D Stambrook, P.<br>Stambrook, P.                                                                                                    | © <u>1</u>                       | Medicine                                        | Laboratory of Functional Genomics,<br>Division of Molecular Medicine, Rudjer<br>Boskovic Institute, Zagreb, Croatia |  |  |  |  |  |
| 2. 🗖 Stambrook, P. S.                                                                                                    | © <u>1</u>                       | Biochemistry, Genetics and<br>Molecular Biology |                                                                                                    |  |  |  |  |  |
| 3. D Stambrook, Peter J.<br>Stambrook, P. J.<br>Stambrook, P.<br>Stambrook, Peter                                                                                                    | © <u>152</u><br>各 <u>Details</u> | Engineering; Neuroscience;<br>Dentistry;        | Vontz Center for Molecular Studies,<br>Cincinnati, United States                                                    |  |  |  |  |  |
|                                                                                                    |                                  |                                                 | Back to Top 🛆                                                                                                    |  |  |  |  |  |
| 📜 🗋 show documents) 💷 citation tracker) 🐣 feedback) Select: 🗖 All 🗖 Page                                                                                                    |                                  |                                                 |                                                                                                    |  |  |  |  |  |
|                                                                                                    |                                  |                                                 |                                                                                                    |  |  |  |  |  |

### SCCPUS

### **Author details: Feedback**

#### **Author Feedback**

| Please send us you   | r comments or suggestions concerning the author details. Thank you.                                                            | Privacy |
|----------------------|----------------------------------------------------------------------------------------------------|---------|
| (* = Required fields | 5)                                                                                                    |         |
| Name:                | Peter Stambrook *                                                                                                    |         |
| E-mail Address       | s:p.stambrook@univercity.com *                                                                                                 |         |
|                      | <b>Note:</b> You may be contacted via this e-mail address if we require further information about your request/comments.       |         |
| Subject:             | Group these author names 🗾 *                                                                                                   |         |
| Authors:             | "Stambrook, P.", 4489743582<br>"Stambrook, P. S.", 2002757500<br>"Stambrook, Peter J.", 7006102382                             |         |
| Comments:            | Dear Sir                                                                                                    |         |
|                      | Please merge these author IDs together as they all relate to me.                                                               |         |
|                      | The name Stambrook, P.S. has been incorrectly captured by the publisher.                                                       |         |
|                      | For further details you can check my homepage at<br>www.stambrook.homepage.com or contact me via the below<br>contact details. |         |
|                      | Send Cancel                                                                                                    |         |

 authors can suggest amendments or updates to their own article information

### **Practice Exercises**

- Find the documents published by Poovorawan, Yong
- View details of the author
- Create a citation overview of his publications
- Compare results with "Exclude Author Self Citations"
- Identify some co-authors

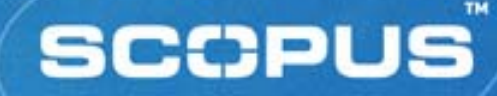

# Help Desk

Asia and Australasia

Phone:
Fax:
Email:
Website:

+ 65 6 349 0222 + 65 6 733 1510 sginfo@scopus.com http://asia.elsevier.com

Also:

Пер Extensive, context-sensitive help

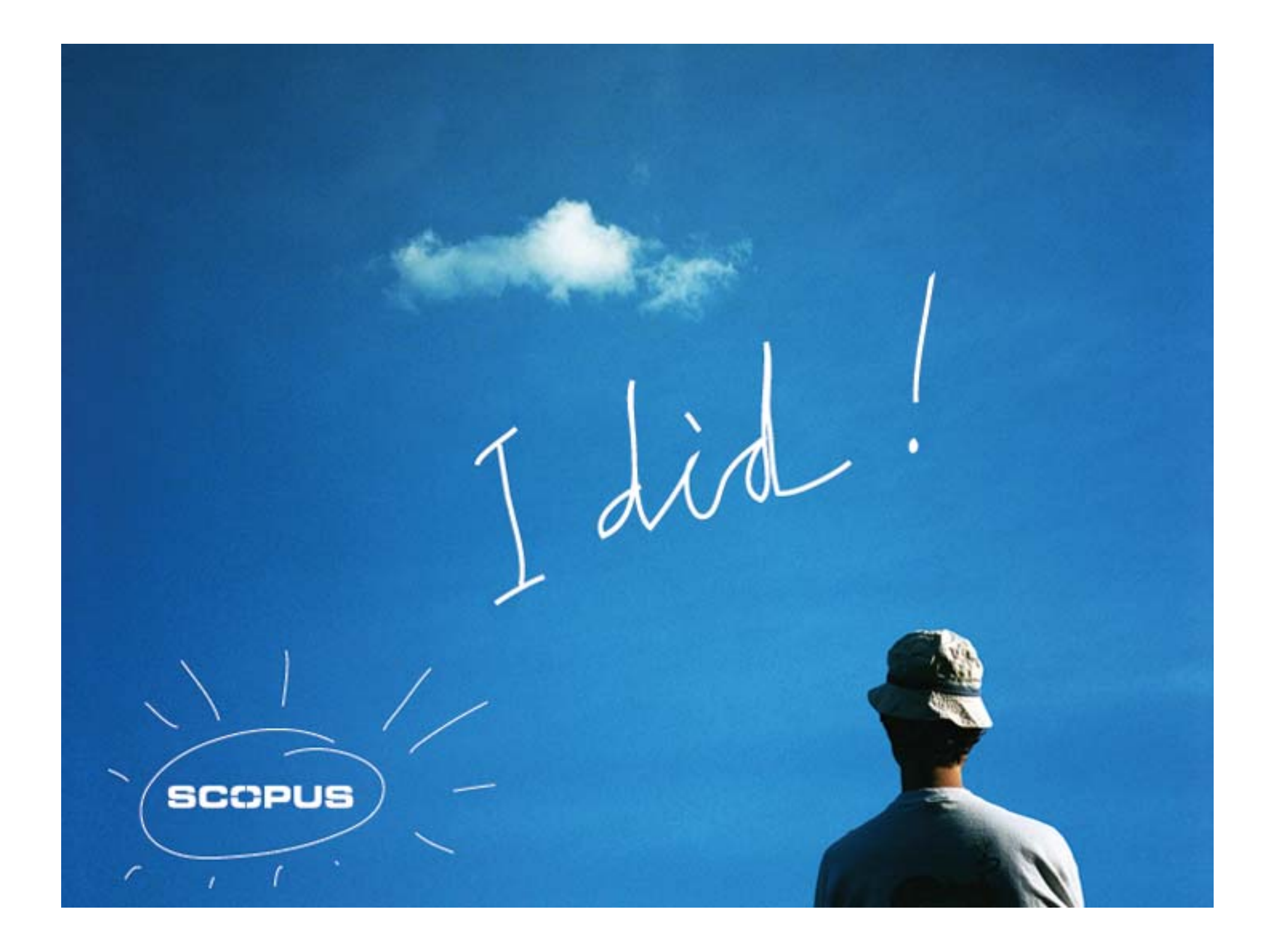